# JavaScript Studio

par Irai

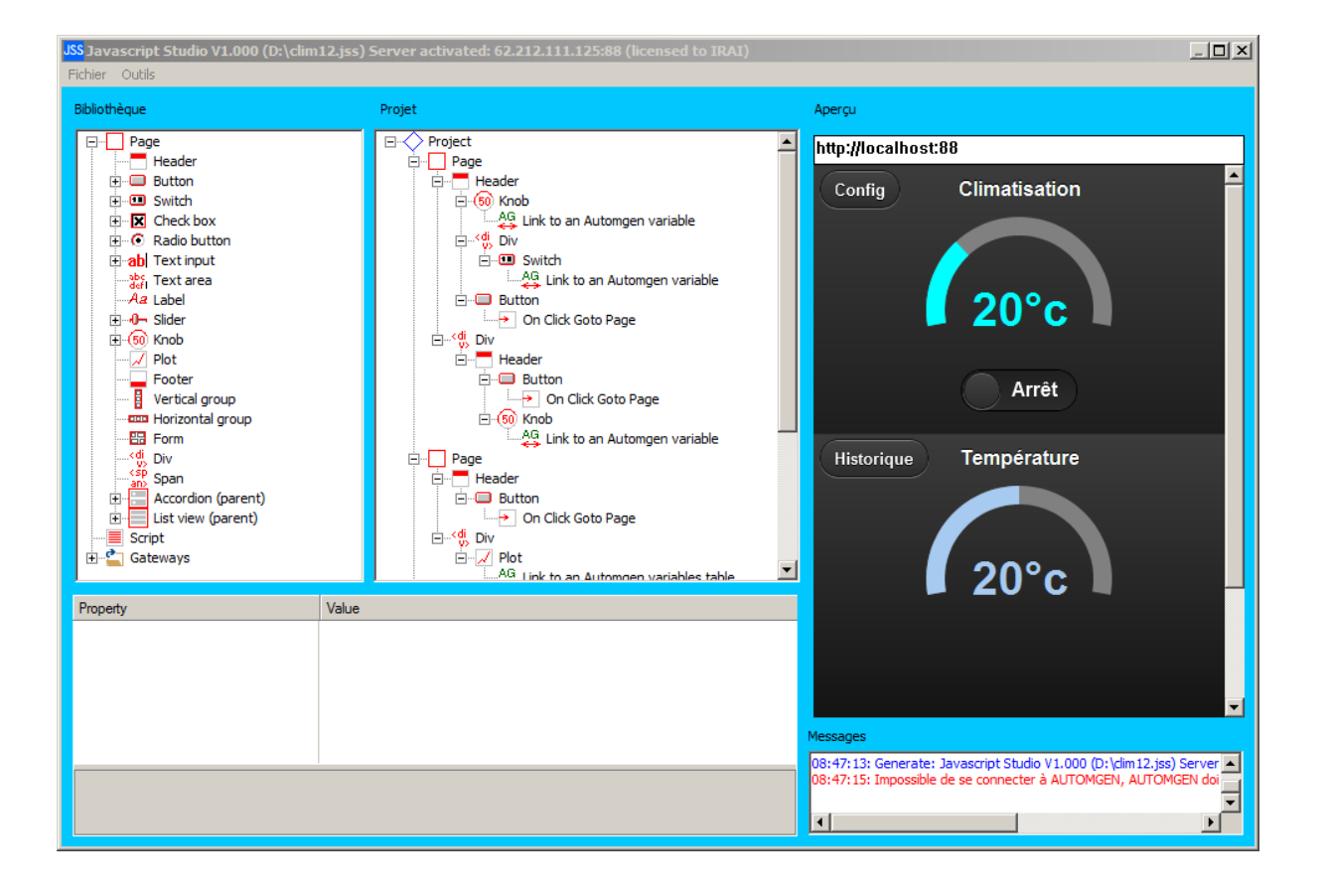

# Sommaire

| Introduction                                               | 5   |
|------------------------------------------------------------|-----|
| Licence                                                    | 5   |
| Environnement                                              | 6   |
| Structure                                                  | 7   |
| Création d'une application étape par étape                 | 8   |
| Les outils 2                                               | 20  |
| Mise au point d'une application 2                          | 20  |
| Les éléments permettant de créer l'interface utilisateur 2 | 22  |
| Passerelles 2                                              | 24  |
| Passerelles logiciels d'automatismes et automates2         | 24  |
| Automgen2                                                  | 24  |
| Virtual Universe                                           | 24  |
| Schneider Electric simulateur Unity ou automate M340 2     | 25  |
| Siemens S7 IP2                                             | 25  |
| Autres passerelles 2                                       | 25  |
| Passerelle SQL 2                                           | 25  |
| Passerelle imprimante 2                                    | 25  |
| Passerelles multiples 2                                    | 25  |
| Utilisation du serveur web d'une carte Arduino™2           | 26  |
| Utilisation du serveur web de l'automate S71200 Siemens3   | \$5 |
| Configuration du projet JSS                                | 35  |
| Configuration de l'application automate3                   | 36  |
| Configuration du serveur WEB3                              | 37  |
| Intégration du projet généré par JSS3                      | 8   |
| Ajout du code dans l'application utilisateur4              | 10  |
| Transfert vers l'automate                                  | 10  |
| Accès aux variables4                                       | 11  |
| Accéder à la page Web de l'application générée par JSS4    | 13  |
| Log in/Log out                                             | 16  |
| Exemple 4                                                  | 19  |
| Techniques avancées5                                       | 52  |
| Aspect "application native"                                | 52  |

|    | Mode "hors ligne"  | 54 |
|----|--------------------|----|
|    | Ligne de commande  | 54 |
|    | Code généré        | 54 |
| E> | kemples            | 55 |
|    | Exemple "Clim"     | 55 |
|    | Exemple "Commande" | 57 |

## Introduction

JavaScript Studio (JSS) est un générateur d'applications Web multi plateformes (WebApp).

Un système d'aperçu et de serveur Web intégré permet une conception des applications avec un rendu immédiat du résultat depuis JSS ou depuis un navigateur Internet lancé sur le même PC, depuis un autre PC ou tout autre plateforme (smartphone ou tablette).

JSS peut être utilisé pour créer des WebApps "classiques" (un système de prise de commandes pour restaurant par exemple) mais également des WebApps connectés à des automates programmables ou autres systèmes communicants.

JSS utilise les bibliothèques jQuery et jQuery Mobile afin d'offrir une interface utilisateur de grande qualité comparable aux applications natives sur les supports smartphones et tablettes sous les principaux systèmes d'exploitation (IOS, Android, Windows Phone, etc.).

Un système de passerelles (gateway) permet aux projets développés de communiquer avec des éléments externes : base de données, imprimante, dll, logiciels d'automatismes et automates programmables.

Le code généré par JSS peut également être hébergé directement sur le serveur Web de l'automate S71200 de Siemens (modèles de s71200 intégrant un serveur web uniquement).

JSS s'adresse aux débutants et aux développeurs confirmés soucieux de développer rapidement leurs projets. JSS laisse la possibilité en mode expert de modifier le code généré en Html et Javascript pour une utilisation avancée. Le code généré par JSS peut être réutilisé et exploité sur un système hôte autre que le serveur Web JSS.

JSS intègre des éléments supplémentaires (plugin) pour la création de potentiomètres / cadrans (jQuery Knob) et de tracé de courbes (jqPlot).

# Licence

Tant que la licence n'a pas été enregistrée JSS fonctionne en mode démonstration. Dans ce mode, la sauvegarde des projets n'est pas possible. JSS se ferme également automatiquement après 5 minutes d'utilisation.

Le menu "Fichier / Licence" de JSS permet d'accéder à l'enregistrement de la licence. La licence peut être associée à un PC ou à une clé USB.

Le processus d'enregistrement de la licence est le suivant : génération d'un code à partir de JSS, envoi de ce code par email à IRAI (adresse contact@irai.com), envoi par IRAI d'un email contenant un code pour déverrouiller la licence (à saisir dans JSS).

# Environnement

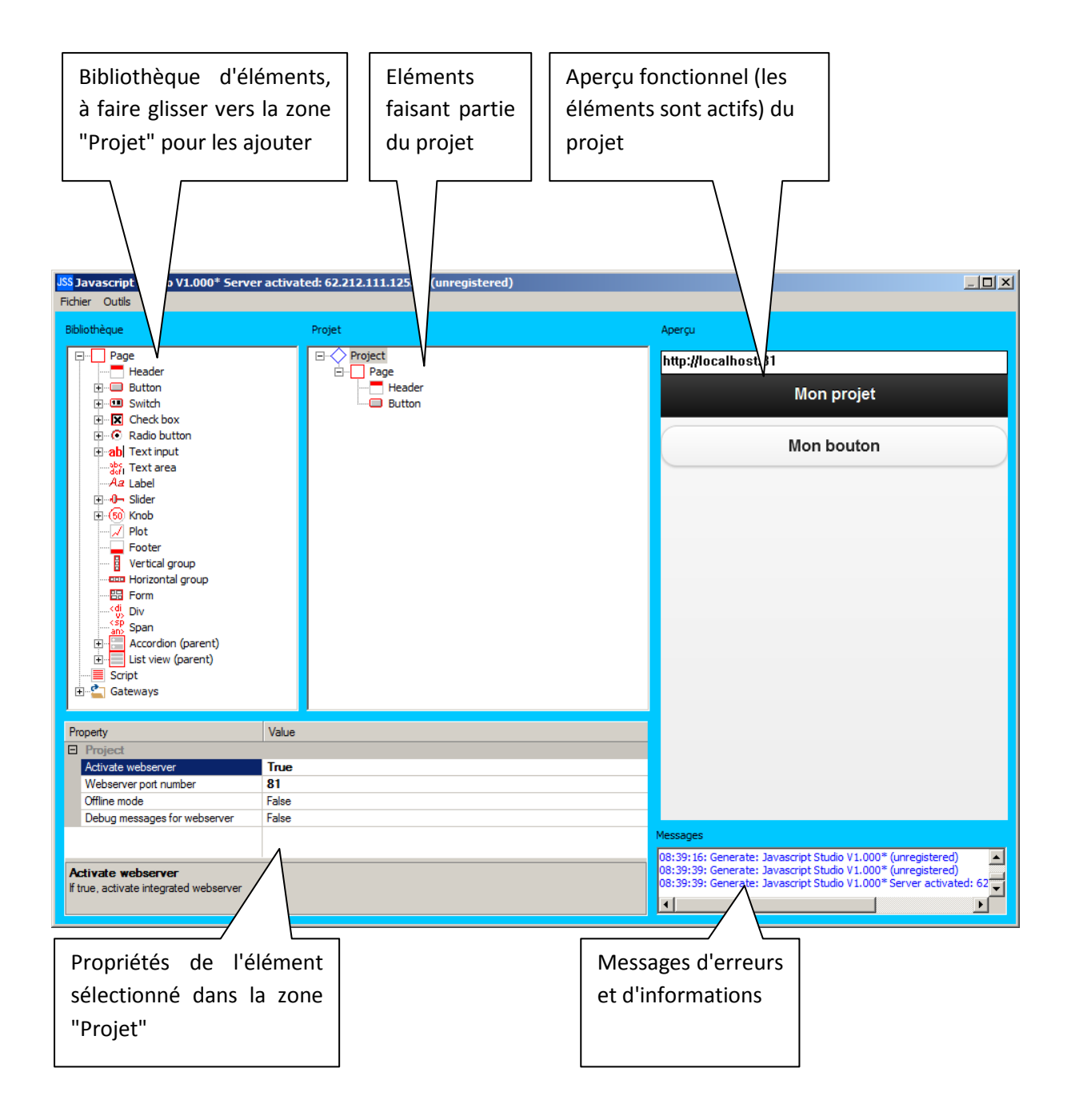

# Structure

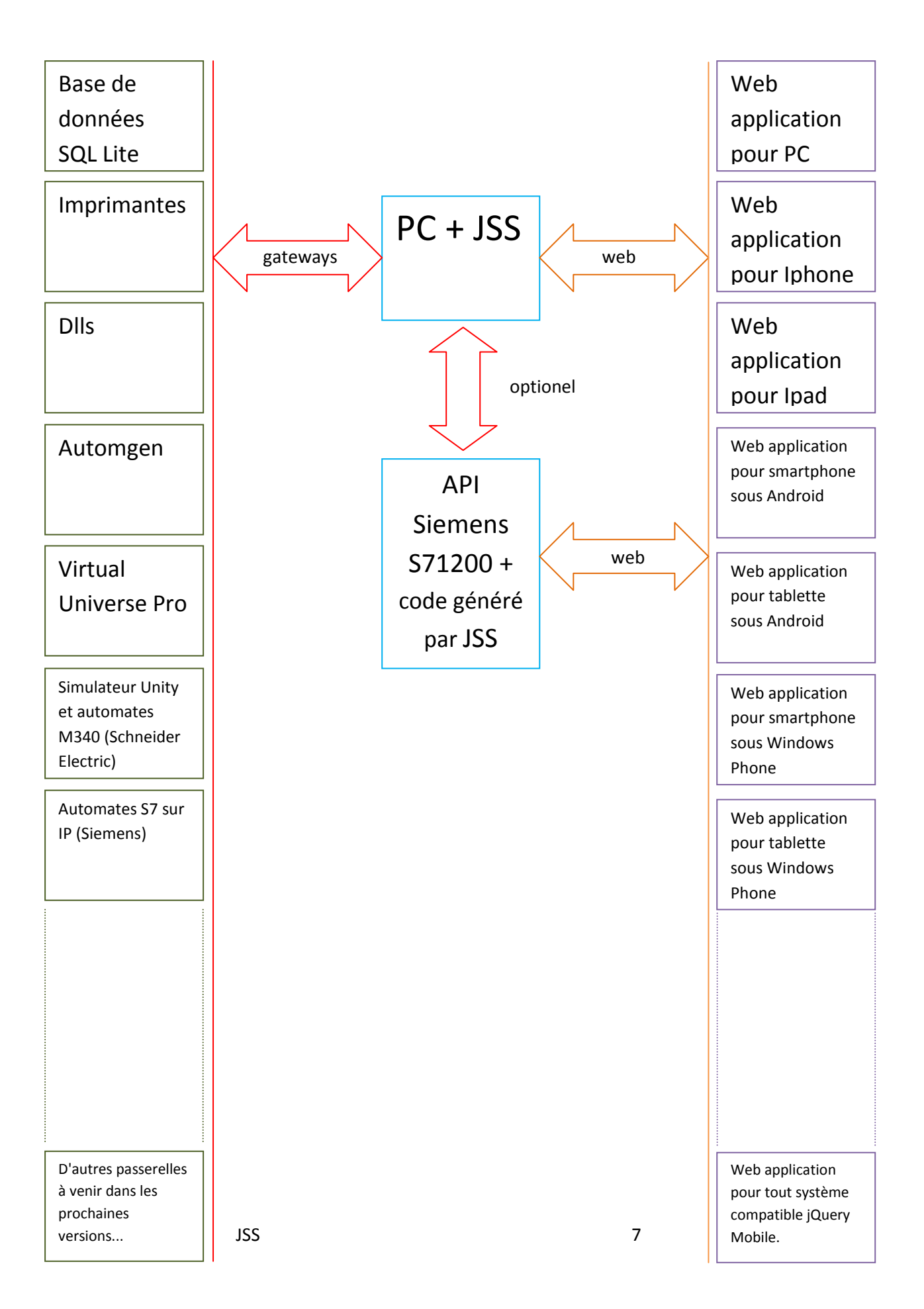

# Création d'une application étape par étape

| JSS Javascript Studio V1.000* (licensed<br>Fichier Outils                                                                                                    | i to IRAI)        |                                                                                                    |
|----------------------------------------------------------------------------------------------------|-------------------|----------------------------------------------------------------------------------------------------|
| Bibliothèque                                                                                                    | Projet            | Aperçu                                                                                                    |
| Page     Buttons     On Click Copen Dialog     On Click Run Suripl     On Click Run Suripl     On Suripl     On Click Run Suripl     On Suripl     On Suripl     On Click Run Suripl     On Suripl     On Surip     On Suripl     On Suripl     On Suripl     On Suripl     On | ► Project<br>Page | file:///c:\Temp\JSS10.TMP\WEB/index.html                                                                                             |
| Property                                                                                                    | Value             |                                                                                                    |
|                                                                                                    |                   | Messages                                                                                                    |
|                                                                                                    |                   | 09:16:33: Generate: Javascript Studio V1.000* (licensed to IRAI)<br>09:24:09: Generate: Javascript Studio V1.000* (licensed to IRAI) |
|                                                                                                    |                   |                                                                                                    |

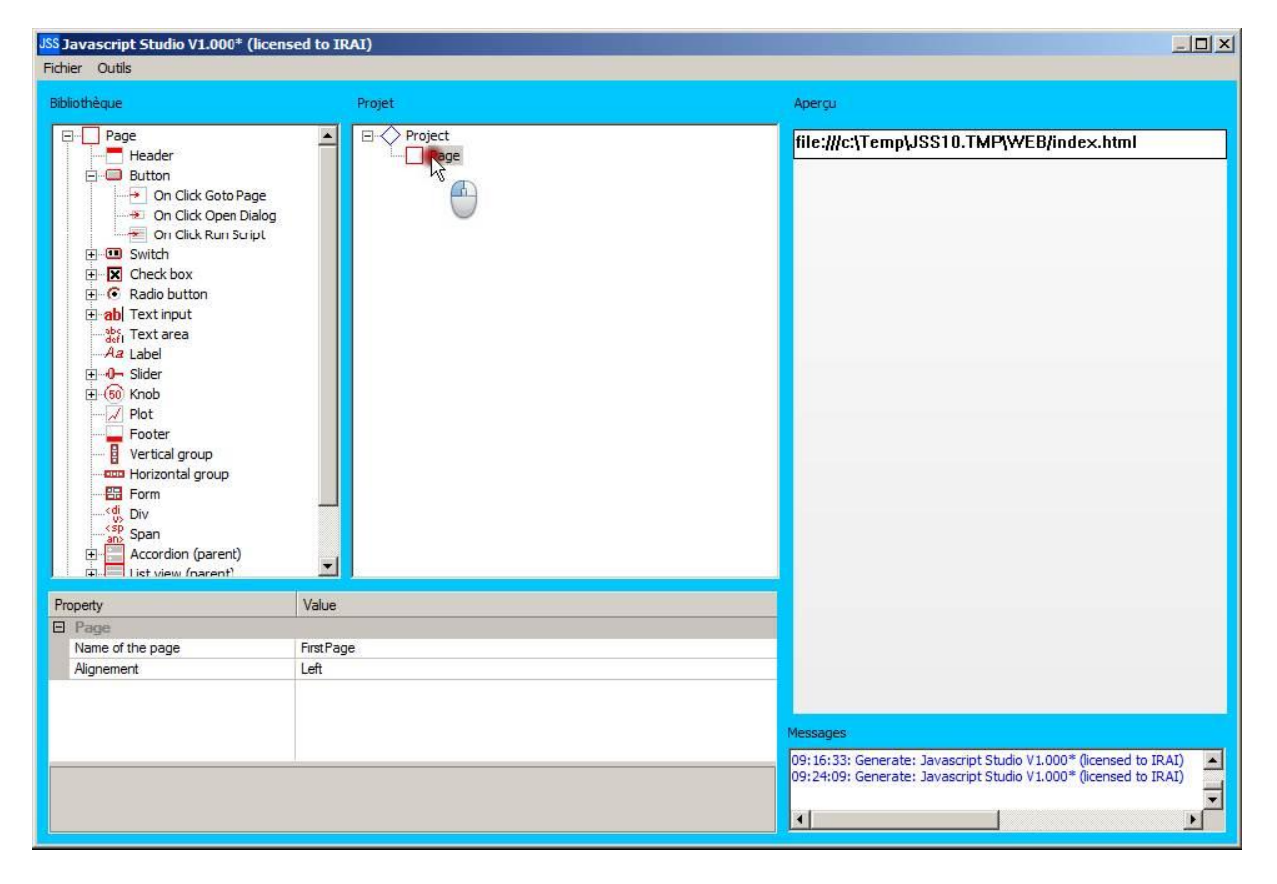

| JSS Javascript Studio V1.000* (licens<br>Fichier Outils                                                                                                    | ed to IRAI)      |    |                                                                                                    |          |
|----------------------------------------------------------------------------------------------------|------------------|----|----------------------------------------------------------------------------------------------------|----------|
| Bibliothèque                                                                                                    | Projet           |    | Aperçu                                                                                                    |          |
| - Page                                                                                                    | Project     Page |    | file:///c:\Temp\JSS10.TMP\WEB/index.html                                                                                       |          |
| Button     On Click Goto Page     On Click Copen Dialog     On Click Run Script     On Click Run Script     On Click Run | Header           | L₹ | My Header                                                                                                    |          |
| Property                                                                                                    | Value            |    |                                                                                                    |          |
| Header                                                                                                    |                  |    |                                                                                                    |          |
| Setup                                                                                                    |                  |    |                                                                                                    |          |
| Secola                                                                                                    |                  |    |                                                                                                    |          |
|                                                                                                    |                  |    | Messages                                                                                                    |          |
|                                                                                                    | I                |    | 09:24:09: Generate: Javascript Studio V1.000* (licensed to IR<br>09:25:36: Generate: Javascript Studio V1.000* (licensed to IR | AI) AI)  |
|                                                                                                    |                  |    | <u>۲</u>                                                                                                    | <u> </u> |

| JSS Javascript Studio V1.000* (licensed to 1<br>Fichier Outils | IRAI)   | -                                                                                                    |   |
|----------------------------------------------------------------|---------|----------------------------------------------------------------------------------------------------|---|
| Bibliothèque                                                   | Projet  | Aperçu                                                                                                    |   |
| Page 🔺                                                         | Project | file:///c:\Temp\JSS10.TMP\WEB/index.html                                                                                             | _ |
|                                                                | Header  | My Header                                                                                                    |   |
| Property Value                                                 |         |                                                                                                    |   |
| Header     Text     Setup                                      |         |                                                                                                    |   |
|                                                                |         | Messages                                                                                                    | _ |
| Text<br>Text displayed on the header                           |         | 09:24:09: Generate: Javascript Studio V1.000* (licensed to IRAI)<br>09:25:36: Generate: Javascript Studio V1.000* (licensed to IRAI) |   |
|                                                                |         |                                                                                                    |   |

| JSS Javascript Studio V1.000* (license<br>Fichier Outils | Javascript Studio V1.000* (licensed to IRAI) |                                                                  |  |  |
|----------------------------------------------------------|----------------------------------------------|------------------------------------------------------------------|--|--|
| Bibliothèque                                             | Projet                                       | Aperçu                                                           |  |  |
| Page                                                     | Project     Project                          | file;///c:\Temp\JSS10.TMP\WEB/index.html                         |  |  |
| Button     Dr Click Goto Page                            | Header                                       | Essai                                                            |  |  |
| On Click Open Dialog     On Click Run Stript             |                                              |                                                                  |  |  |
| E-C Switch                                               |                                              |                                                                  |  |  |
|                                                          |                                              |                                                                  |  |  |
| œb Text input <sup>sbc</sup> Text area                   |                                              |                                                                  |  |  |
| Aa Label<br>⊕ <b>0</b> Slider                            |                                              |                                                                  |  |  |
| ⊞-60 Knob                                                |                                              |                                                                  |  |  |
| Footer                                                   |                                              |                                                                  |  |  |
| Horizontal group                                         |                                              |                                                                  |  |  |
|                                                          |                                              | k                                                                |  |  |
| ⊕ → → → → → → → → → → → → → → → → → → →                  |                                              | , i i i i i i i i i i i i i i i i i i i                          |  |  |
| in Ist view (parent)                                     |                                              |                                                                  |  |  |
| Property<br>E Header                                     | Value                                        |                                                                  |  |  |
| Text                                                     | Essa                                         |                                                                  |  |  |
| Setup                                                    |                                              |                                                                  |  |  |
|                                                          |                                              | Mercaner                                                         |  |  |
|                                                          |                                              | 09:25:36: Generate: Javascript Studio V1.000* (licensed to IRAI) |  |  |
| Text<br>Text displayed on the header                     |                                              | 09:28:22: Generate: Javascript Studio V1.000* (licensed to IRAI) |  |  |
|                                                          |                                              |                                                                  |  |  |

| JSS Javascript Studio V1.000* (licen:<br>Fichier Outils                                                                                                    | sed to IRAI)                    |                                                                           |
|----------------------------------------------------------------------------------------------------|---------------------------------|---------------------------------------------------------------------------|
| Bibliothèque                                                                                                    | Projet                          | Apergu                                                                    |
| Page Header                                                                                                    | Project     Project     Project | file:///c:\Temp\JSS10.TMP\WEB/index.html                                  |
| Concluct Goto Page     Concluct Goto Page     Concluct Run Suipt     Concluct Run Suipt     Concluct Run Suip | Header                          | Essai                                                                     |
| Property                                                                                                    | Value                           |                                                                           |
| Text                                                                                                    | Essai                           |                                                                           |
| Setup                                                                                                    |                                 |                                                                           |
|                                                                                                    |                                 |                                                                           |
|                                                                                                    |                                 | Messages 09:25:36: Generate: Javascript Studio V1.000* (licensed to TRAT) |
| Text                                                                                                    |                                 | 09:28:22: Generate: Javascript Studio V1.000* (licensed to IRAI)          |
| rext displayed on the header                                                                                                    |                                 | <u> </u>                                                                  |

| JSS Javascript Studio V1.000* (licens<br>Fichier Outils                                                                                                    | sed to IRAI) | ×                                                                                                    |
|----------------------------------------------------------------------------------------------------|--------------|----------------------------------------------------------------------------------------------------|
| Bibliothèque                                                                                                    | Projet       | Aperçu                                                                                                    |
| Page                                                                                                    | Project      | file:///c:\Temp\JSS10.TMP\WEB/index.html                                                                                             |
| Button     Dr Click Goto Page     On Click Goto Page     On Click Goto Page     On Click Run Surpl     On Click Run Surpl     On Cli | Keader       | Essai                                                                                                    |
| Property                                                                                                    | Value        |                                                                                                    |
| Page                                                                                                    |              |                                                                                                    |
| Name of the page                                                                                                    | FirstPage    |                                                                                                    |
| Alignement                                                                                                    | Left         |                                                                                                    |
|                                                                                                    |              | Messages                                                                                                    |
|                                                                                                    |              | 09:25:36: Generate: Javascript Studio V1.000* (licensed to IRAI)<br>09:28:22: Generate: Javascript Studio V1.000* (licensed to IRAI) |
|                                                                                                    |              |                                                                                                    |

| JSS Javascript Studio V1.000* (licer                   | ised to IRAI) |                                                                                                    |
|--------------------------------------------------------|---------------|----------------------------------------------------------------------------------------------------|
| Bibliothèque                                           | Projet        | Aperçu                                                                                                    |
| Page Header                                            | Project       | file:///c:\Temp\JSS10.TMP\WEB/index.html                                                                                             |
| Button     On Click Goto Page     On Click Open Dialog | Weader        | Essai                                                                                                    |
| 👻 On Click Run Script                                  |               | My Button                                                                                                    |
|                                                        |               |                                                                                                    |
|                                                        |               |                                                                                                    |
| tabei<br>tabei<br>tabei<br>Bider<br>tabei              |               |                                                                                                    |
| Plot                                                   |               |                                                                                                    |
| Vertical group                                         |               |                                                                                                    |
|                                                        |               |                                                                                                    |
| Accordion (parent)                                     |               |                                                                                                    |
| Property                                               | Value         |                                                                                                    |
| Button                                                 | Mr. Duman     |                                                                                                    |
| Setup                                                  | My Button     |                                                                                                    |
| ld                                                     | b1            |                                                                                                    |
|                                                        |               | Messages                                                                                                    |
|                                                        |               | 09:28:22: Generate: Javascript Studio V1.000* (licensed to IRAI)<br>09:33:32: Generate: Javascript Studio V1.000* (licensed to IRAI) |
|                                                        |               |                                                                                                    |

| JSS Javascript Studio V1.000* (license<br>Fichier Outils | ed to IRAI)         |                                                                  |
|----------------------------------------------------------|---------------------|------------------------------------------------------------------|
| Bibliothèque                                             | Projet              | Apergu                                                           |
| Page Header                                              | Project     Project | file:///c:\Temp\JSS10.TMP\WEB/index.html                         |
| E Button                                                 | Header<br>Button    | Essai                                                            |
| 🛨 🚈 On Click Run Script 🕀 🛄 Switch                       |                     | My Button                                                        |
| Check box     Adio button                                |                     |                                                                  |
|                                                          |                     |                                                                  |
| Aa Label<br>⊡ <b>0</b> Slider                            |                     |                                                                  |
| ⊕-(50) Knob<br>Z Plot                                    |                     |                                                                  |
| Footer                                                   |                     |                                                                  |
| Horizontal group                                         |                     |                                                                  |
| an> Span<br>an> Span<br>⊕ an> Accordion (parent)         | -                   |                                                                  |
| Property                                                 | الت<br>Value        |                                                                  |
| Button  Text                                             |                     |                                                                  |
| Setup 43                                                 |                     |                                                                  |
| NU I                                                     |                     |                                                                  |
|                                                          |                     | 09:28:22: Generate: Javascript Studio V1.000* (licensed to IRAI) |
| Text<br>Text displayed on the button                     |                     | 09:33:32: Generate: Javascript Studio V1.000* (licensed to IRAI) |
|                                                          |                     |                                                                  |

| JSS Javascript Studio V1.000* (licens                   | ed to IRAI)                     |                                                                  |
|---------------------------------------------------------|---------------------------------|------------------------------------------------------------------|
| Bibliothèque                                            | Projet                          | Aperçu                                                           |
| Page                                                    | Project     Project     Project | file;///c:\Temp\JSS10.TMP\WEB/index.html                         |
| Button     On Click Goto Page     On Click Copen Dialog | Header                          | Essai                                                            |
| On Click Run Script                                     |                                 | Essai de bouton                                                  |
| Radio button     ab Text input                          |                                 |                                                                  |
|                                                         |                                 |                                                                  |
| E 60 Knob                                               |                                 |                                                                  |
| Footer                                                  |                                 |                                                                  |
|                                                         |                                 |                                                                  |
| Accordion (parent)                                      | <b>_</b>                        |                                                                  |
| Property                                                | Value                           |                                                                  |
| E Button<br>Text<br>Setun                               | Essar de bouton                 |                                                                  |
| Id                                                      | b1                              |                                                                  |
|                                                         |                                 | Messages                                                         |
| Text<br>Text displayed on the button                    |                                 | 09:34:06: Generate: Javascript Studio V1:000* (licensed to IRAI) |
|                                                         |                                 |                                                                  |

| JSS Javascript Studio V1.000* (licens<br>Fichier Outils | sed to IRAI)     |                                                                  |
|---------------------------------------------------------|------------------|------------------------------------------------------------------|
| Bibliothèque                                            | Projet           | Aperçu                                                           |
| Page Header                                             | Project     Page | file:///c:\Temp\JSS10.TMP\WEB/index.html                         |
| Button     On Click Goto Page     On Click Open Dialog  | Header           | Essai                                                            |
|                                                         |                  | Essai de bouton                                                  |
| Radio button     Text input                             |                  |                                                                  |
|                                                         |                  |                                                                  |
| E -0- Slider<br>E 60 Knob                               |                  |                                                                  |
|                                                         |                  |                                                                  |
| Vertical group                                          |                  |                                                                  |
| - E Form                                                |                  |                                                                  |
| Span                                                    |                  |                                                                  |
| Accordion (parent)     List view (parent)               |                  |                                                                  |
| Property                                                | Value            |                                                                  |
| Text                                                    | Essai de bouton  |                                                                  |
| Setup                                                   | b1               |                                                                  |
|                                                         |                  |                                                                  |
|                                                         |                  | 09:33:32: Generate: Javascript Studio V1.000* (licensed to IRAI) |
| Text<br>Text displayed on the button                    |                  | 09:34:06: Generate: Javascript Studio V1.000* (licensed to IRAI) |
|                                                         |                  |                                                                  |

| JSS Javascript Studio V1.000* (licens<br>Fichier Outils | ed to IRAI)         |                                                                  |
|---------------------------------------------------------|---------------------|------------------------------------------------------------------|
| Bibliothèque                                            | Projet              | Aperçu                                                           |
| Page                                                    | Project     Project | file:///c:\Temp\JSS10.TMP\WEB/index.html                         |
| Button     On Click Goto Page     On Click Open Dialog  | Header<br>Buti      | Essai                                                            |
| On Click Run Script                                     | •                   | Essai de bouton                                                  |
| Check box     Radio button                              |                     |                                                                  |
| abl Text input     abl Text area                        |                     |                                                                  |
| <i>Aa</i> Label<br>⊕ <b>0</b> Slider                    |                     |                                                                  |
| E-50 Knob                                               |                     |                                                                  |
| Footer                                                  |                     |                                                                  |
| Horizontal group                                        |                     |                                                                  |
| <di div<="" td=""><td></td><td></td></di>               |                     |                                                                  |
| Accordion (parent)                                      |                     |                                                                  |
| Property                                                | Value               |                                                                  |
| Button     Text                                         | Essai de bouton     |                                                                  |
| Setup                                                   |                     |                                                                  |
| ld                                                      | b1                  |                                                                  |
|                                                         |                     | Messages                                                         |
| Text                                                    | <u>.</u>            | 09:33:32: Generate: Javascript Studio V1.000* (licensed to IRAI) |
| Text displayed on the button                            |                     |                                                                  |
|                                                         |                     |                                                                  |

| JSS Javascript Studio V1.000* (licensed to<br>Fichier Outils | IRAI)          |                                                                  |
|--------------------------------------------------------------|----------------|------------------------------------------------------------------|
| Bibliothèque                                                 | Projet         | Aperçu                                                           |
| Page                                                         | Project        | file:///c:\Temp\JSS10.TMP\WEB/index.html                         |
| Button     On Click Goto Page     On Click Open Dialog       | Header<br>     | Essai                                                            |
| On Click Run Script                                          |                | Essai de bouton                                                  |
| Check box     Radio button                                   |                |                                                                  |
|                                                              |                |                                                                  |
| E                                                            |                |                                                                  |
|                                                              |                |                                                                  |
| Vertical group     Orizontal group                           |                |                                                                  |
| <br>                                                         |                |                                                                  |
| → Span<br>⊕ - 🚰 Accordion (parent)                           |                |                                                                  |
| Property Value                                               |                |                                                                  |
| On Click Run Script     Script     Galert(b)                 | outon cliqué): |                                                                  |
|                                                              |                |                                                                  |
|                                                              | L8             | Messages                                                         |
| Scrint                                                       |                | 09:34:06: Generate: Javascript Studio V1.000* (licensed to IRAI) |
| Must countain valid javascript code                          |                |                                                                  |

La fonction "alert" de Javascript permet d'afficher une boîte de dialogue avec un message.

Test de notre application à partir de l'aperçu :

| JSS Javascript Studio V1.000* (licens<br>Fichier Outils | sed to IRAI)                    | ×                                                                |
|---------------------------------------------------------|---------------------------------|------------------------------------------------------------------|
| Bibliothèque                                            | Projet                          | Aperçu                                                           |
| Page                                                    | Project     Project     Project | file:///c:\Temp\JSS10.TMP\WEB/index.html                         |
| Button     On Click Goto Page     On Click Open Dialog  |                                 | Essai<br>Run Script                                              |
| - In Click Run Script<br>                               |                                 | الله Essai de bouton                                             |
|                                                         |                                 |                                                                  |
| abj Text input     secient Text area                    |                                 |                                                                  |
| Ha Label<br>⊕ 0- Slider                                 |                                 |                                                                  |
|                                                         |                                 |                                                                  |
| Vertical group                                          |                                 |                                                                  |
| Form                                                    |                                 |                                                                  |
| Accordion (parent)                                      | -                               |                                                                  |
| Property                                                | Value                           |                                                                  |
| On Click Run Script                                     | alot (bouton okawa):            |                                                                  |
| Scipt                                                   | alert ( bouton cirque ).        |                                                                  |
|                                                         |                                 |                                                                  |
|                                                         |                                 | Messages                                                         |
|                                                         |                                 | 09:34:35: Generate: Javascript Studio V1.000* (licensed to IRAI) |
|                                                         |                                 |                                                                  |

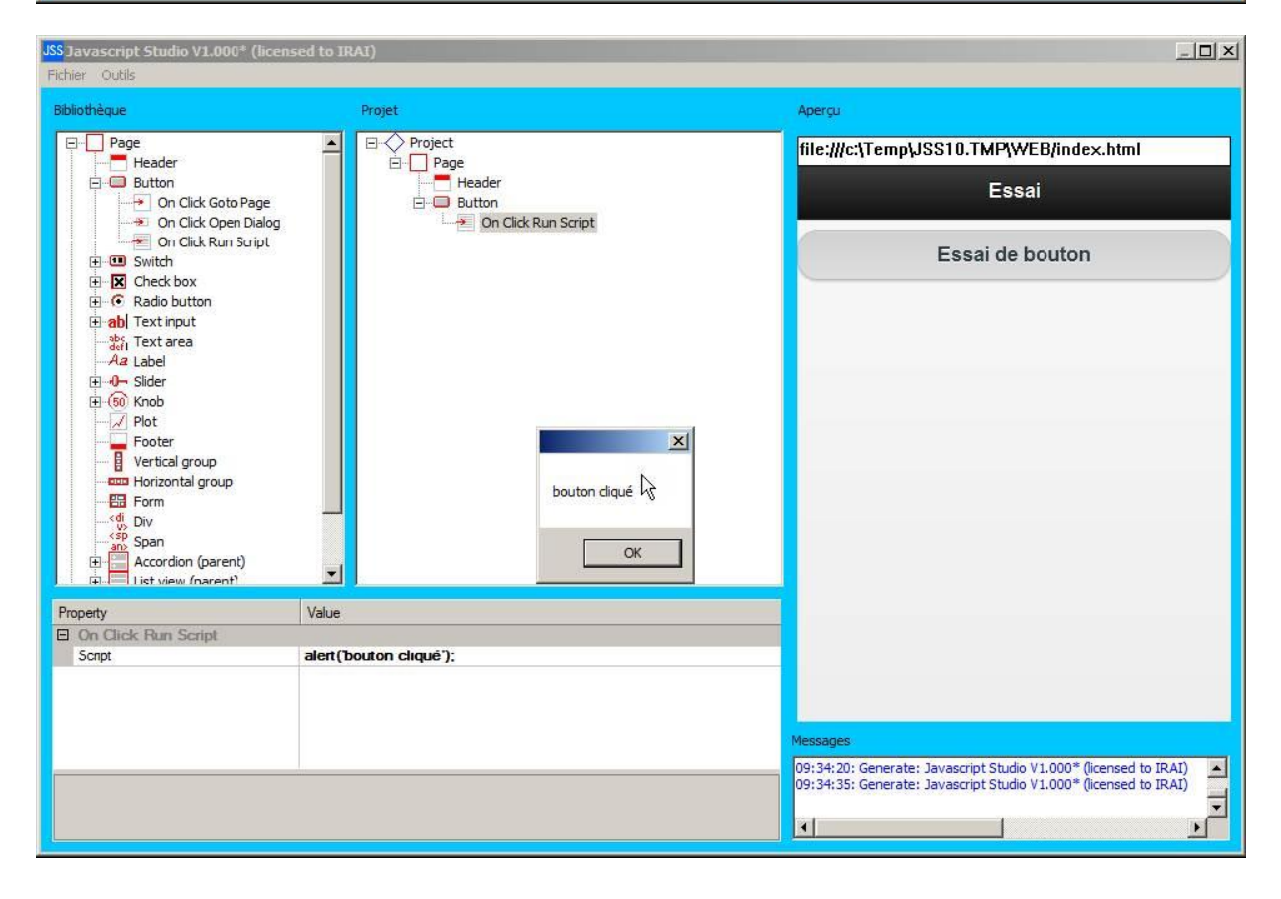

#### Activation du serveur Web :

| JSS Javascript Studio V1.000* (licens<br>Fichier Outils | sed to IRAI) |                                |                                                                  |
|---------------------------------------------------------|--------------|--------------------------------|------------------------------------------------------------------|
| Bibliothèque                                            | Projet       |                                | Aperçu                                                           |
| Page                                                    |              | 5                              | file:///c:\Temp\JSS10.TMP\WEB/index.html                         |
| Button     On Click Goto Page     On Click Open Dialog  |              | er<br>n<br>Dn Click Run Script | Essai                                                            |
| On Click Run Suript                                     |              |                                | Essai de bouton                                                  |
| E Check box                                             |              |                                |                                                                  |
| E C Radio button                                        |              |                                |                                                                  |
| - ab Text area                                          |              |                                |                                                                  |
| Aa Label                                                |              |                                |                                                                  |
| ⊞ 0- Slider                                             |              |                                |                                                                  |
| H (50 Knob                                              |              |                                |                                                                  |
| Footer                                                  |              |                                |                                                                  |
| Vertical group                                          |              |                                |                                                                  |
| Horizontal group                                        |              |                                |                                                                  |
| di Div                                                  |              |                                |                                                                  |
| sp Span                                                 |              |                                |                                                                  |
| Accordion (parent)                                      | -            |                                |                                                                  |
| List view (narent)                                      |              |                                |                                                                  |
| Property                                                | Value        |                                |                                                                  |
| Project                                                 |              |                                |                                                                  |
| Activate webserver                                      | False        |                                |                                                                  |
| Offline mode                                            | ou<br>Epieo  |                                |                                                                  |
| Debug messages for webserver                            | False        |                                |                                                                  |
|                                                         |              |                                | Messages                                                         |
|                                                         |              |                                | 09:34:20: Generate: Javascript Studio V1.000* (licensed to IRAI) |
|                                                         |              |                                | 09:34:35: Generate: Javascript Studio V1.000* (licensed to IRAI) |
|                                                         |              |                                |                                                                  |
|                                                         |              |                                |                                                                  |

| JSS Javascript Studio V1.000* Server activ<br>Fichier Outils                                                                  | rated: 62.212.111.125:81 (licensed to IRAI)                |                                                                                |
|----------------------------------------------------------------------------------------------------|------------------------------------------------------------|--------------------------------------------------------------------------------|
| Fichier Outils                                                                                                    | Projet<br>Project<br>Page<br>Button<br>On Click Run Script | Aperçu<br>http://localhost:81<br>Essai<br>Essai de bouton                      |
| Az Label<br>Az Label<br>Grow Shob<br>Poter<br>Footer<br>Wertical group<br>Horizontal group<br>Grow Span<br>Accordion (parent) |                                                            |                                                                                |
| Property Value Project Activate webserver Webserver port number Offline mode Debug messages for webserver False               |                                                            | Messages<br>09:11:39: Generate: Javascript Studio V1.000* (licensed to IRAI)   |
| Webserver port number<br>Webserver port number                                                                                | k                                                          | V9:41:44: Generate: Javaschipt Studio V1.000 <sup>®</sup> Server activated: 62 |

"Web server port number" défini le numéro de port utilisé par le serveur Web. La valeur par défaut est 80. Pour notre exemple nous choisirons 81. A partir du moment où la propriété "Activate webserver" est mise à "True", le serveur web est actif et on peut se connecter à partir d'un navigateur Web à l'adresse spécifiée dans la barre de titre de JSS, dans notre cas : 62.212.111.125:81

Connexion à partir d'un navigateur Internet sur PC :

| Essai ×                   |     |   | x |
|---------------------------|-----|---|---|
| ← → C ⓑ 62.212.111.125:81 | XDK | ۷ | ≡ |
| Essai                     |     |   |   |
| Essai de bouton           |     |   |   |
|                           |     |   |   |
|                           |     |   |   |
|                           |     |   |   |
|                           |     |   |   |
|                           |     |   |   |
|                           |     |   |   |
|                           |     |   |   |
|                           |     |   |   |
|                           |     |   |   |
|                           |     |   |   |

Connexion à partir d'un smartphone ou une tablette : entrer l'adresse http://62.212.111.125:81 à partir du navigateur Web.

Exemple sur iPhone (IOS):

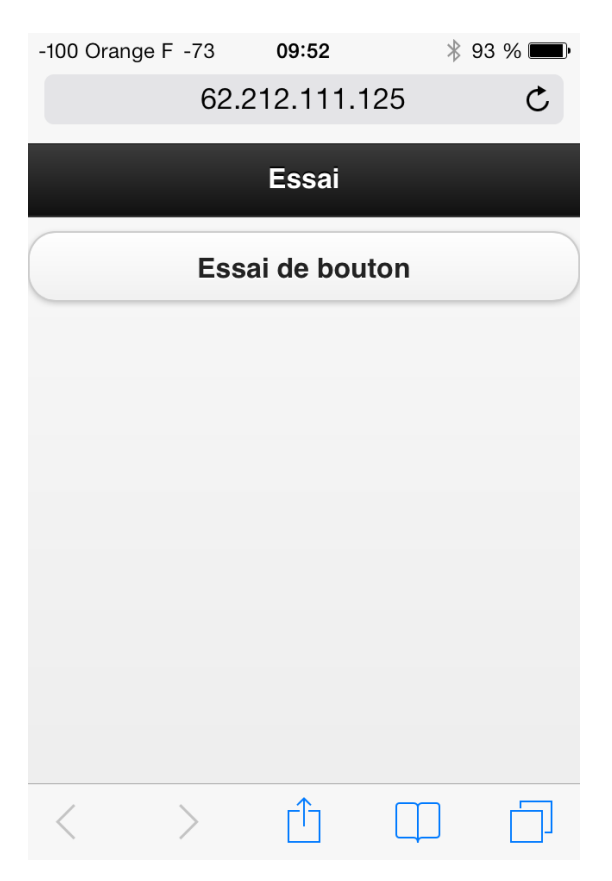

# Les outils

Le menu "Outils" de JSS contient les options suivantes :

- ouvrir le fichier avec un navigateur web : ouvre le fichier généré par JSS avec le navigateur web par défaut.

- ouvrir le fichier avec un éditeur Html : ouvre le fichier avec un éditeur html permettant d'observer le code généré par JSS. Exemple :

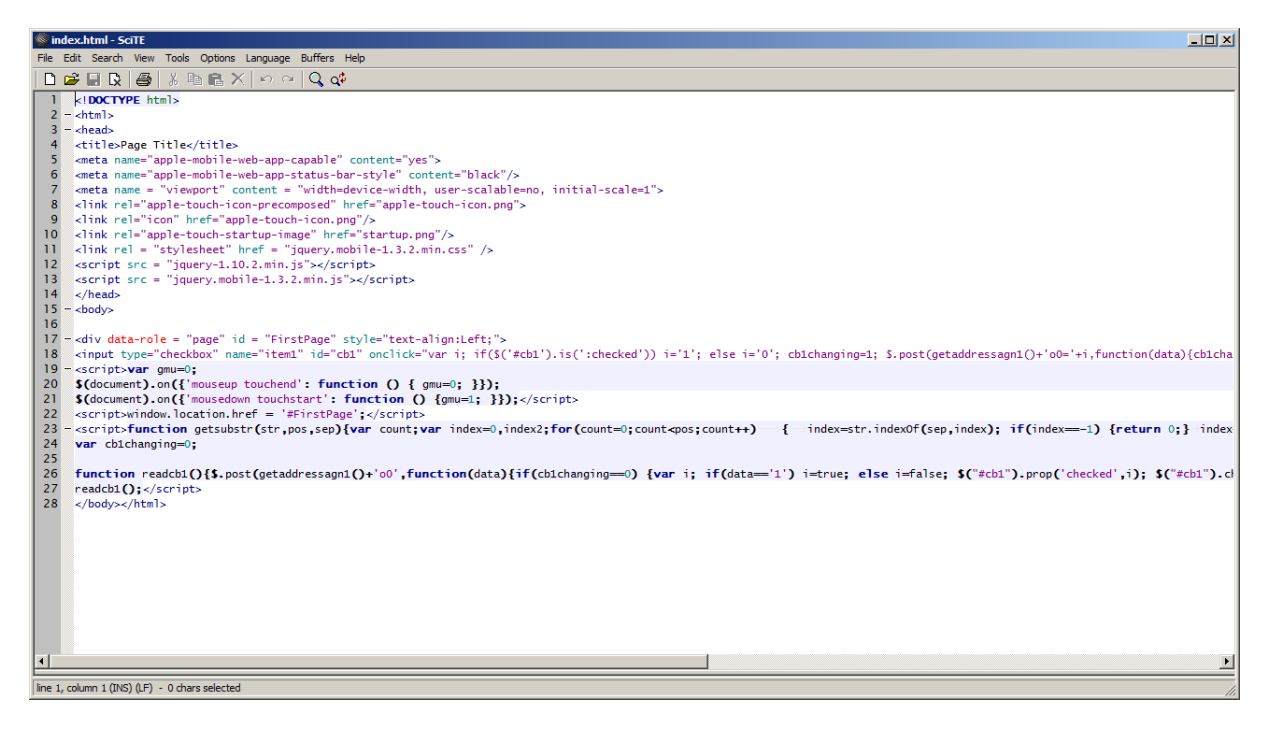

- connecter avec un navigateur web : lance le navigateur web par défaut et se connecte au serveur web de JSS : le serveur web de JSS doit avoir été activé dans les propriétés du projet JSS.

- ouvrir le répertoire contenant les ressources : ouvre dans l'explorateur Windows le répertoire contenant les ressources utilisées par la WebApp (fichiers bibliothèques, éléments graphiques, base de données, etc.). Les éléments peuvent être modifiés et seront sauvegardés dans le fichier projet.

- cacher JSS : masque la fenêtre de JSS, la combinaison de touches CTRL + ALT + F6 permet de faire réapparaître celle-ci.

- commuter le mode expert : active ou désactive le mode expert. En mode expert, le code Html et Javascript généré pour les éléments UI apparait les propriétés de chaque élément du projet et peut être modifié.

## Mise au point d'une application

La mise au point peut être facilitée en activant la propriété "debug messages for webserver" dans les propriétés du projet. Des messages de mise au point sont alors affichés dans la fenêtre des messages.

Pour la mise au point du code Html et Javascript, la console de mise au point intégrée au navigateur Web (Internet Explore par exemple) permet de détecter les erreurs et de tracer le code généré. Exemple :

| E Page Title - Windows Internet Explorer                                                                                                    |       |
|----------------------------------------------------------------------------------------------------|-------|
| See See State State See See State State See See State State See State State State See State State St | 🕀 🛧 🛱 |
| 🏠 🔹 🗟 👻 🖃 🖷 👻 Page 👻 Sécurité 👻 Outils 👻 🚱 🖉 📕                                                                                                    |       |
| My check box                                                                                                    |       |
|                                                                                                    |       |
|                                                                                                    |       |
|                                                                                                    |       |
|                                                                                                    |       |
|                                                                                                    |       |
|                                                                                                    |       |
|                                                                                                    |       |
|                                                                                                    |       |
|                                                                                                    |       |
|                                                                                                    |       |
|                                                                                                    |       |
|                                                                                                    |       |

| Page Title - Windows Internet Explorer                |  |  |  |
|-------------------------------------------------------|--|--|--|
| 🚱 💿 💌 🎯 http://ocalhost:81 🔎 🔛 😏 🍘 Page Title 🗙 👘 🛧 🔅 |  |  |  |
| 🟠 + 🗟 - 🖻 🖶 - Page + Sécurité + Outils - 🔞 - 🍳 📙      |  |  |  |
| 🖾 Résoudre les problèmes de connexion                 |  |  |  |
| 🕒 Rouvrir la dernière session de navigation           |  |  |  |
| Bloqueur de fenêtres contextuelles                    |  |  |  |
| Afficher les téléchargements Ctrl+J                   |  |  |  |
| Gérer les modules complémentaires                     |  |  |  |
| Travailler hors connexion                             |  |  |  |
| Affichage de compatibilité                            |  |  |  |
| Paramètres d'affichage de compatibilité               |  |  |  |
| 🖻 Plein écran 🛛 🛛 🗛                                   |  |  |  |
| Barres d'outils                                       |  |  |  |
| Volets d'exploration                                  |  |  |  |
| 🕪 Outils de développement F12                         |  |  |  |
| Sites suggérés                                        |  |  |  |
| Send by Bluetooth to                                  |  |  |  |
| Launch WinHTTrack                                     |  |  |  |
| IE HTTPAnalyzer V7                                    |  |  |  |
| 🔁 Options Internet                                    |  |  |  |

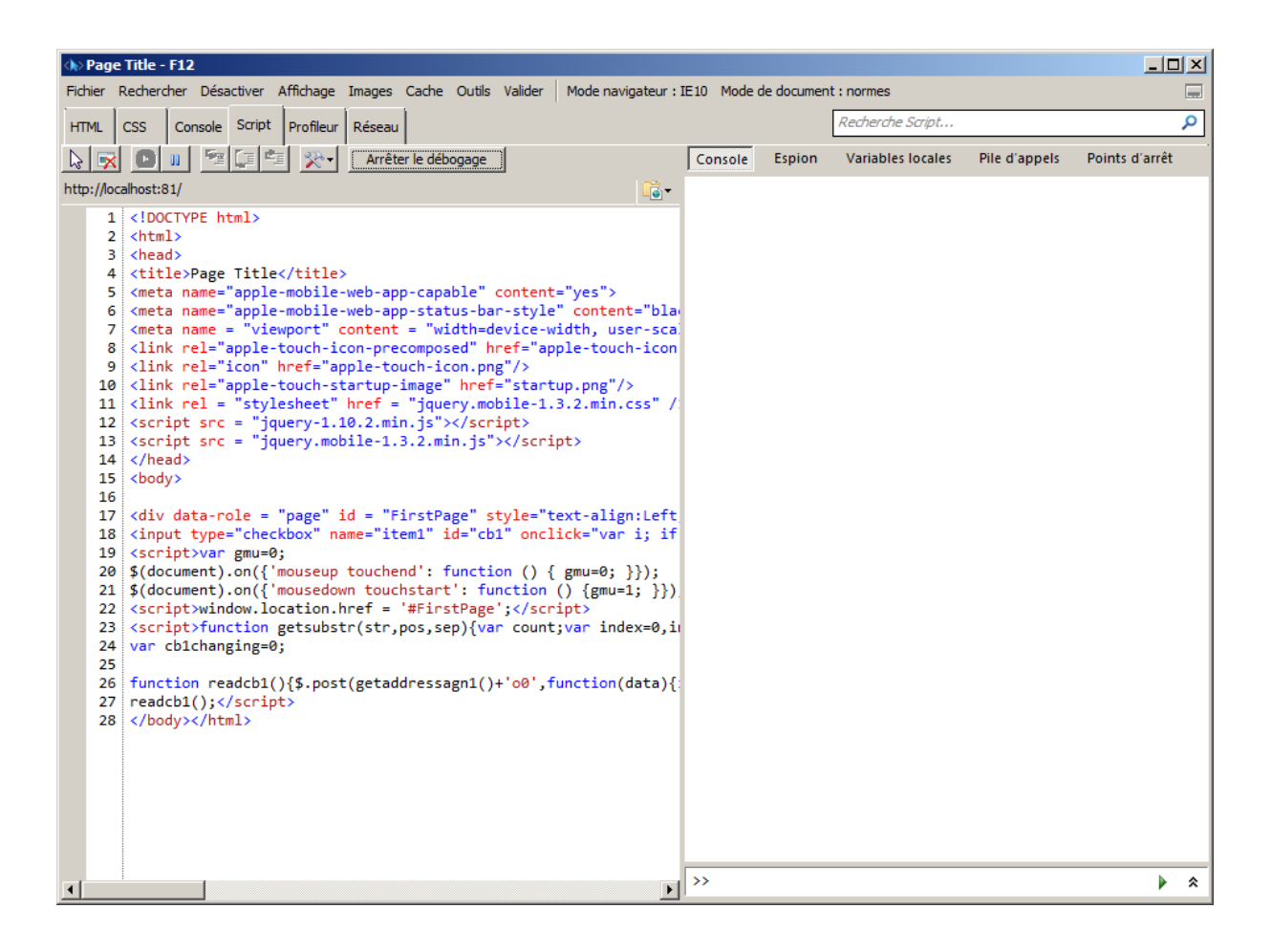

## Les éléments permettant de créer l'interface utilisateur

Les différents éléments de l'interface utilisateur (UI) sont ceux de la bibliothèque jQuery mobile. Les deux plugins JqPlot et jQuery Knob sont également utilisables. Pour plus d'informations, reportez vous au site de jQuery Mobile : <u>http://jquerymobile.com/</u> ainsi que jQuery Knob : <u>http://anthonyterrien.com/knob/</u> et jqPlot : <u>http://www.jqplot.com/</u>

Un élément Script permet également d'ajouter du langage Javascript au projet.

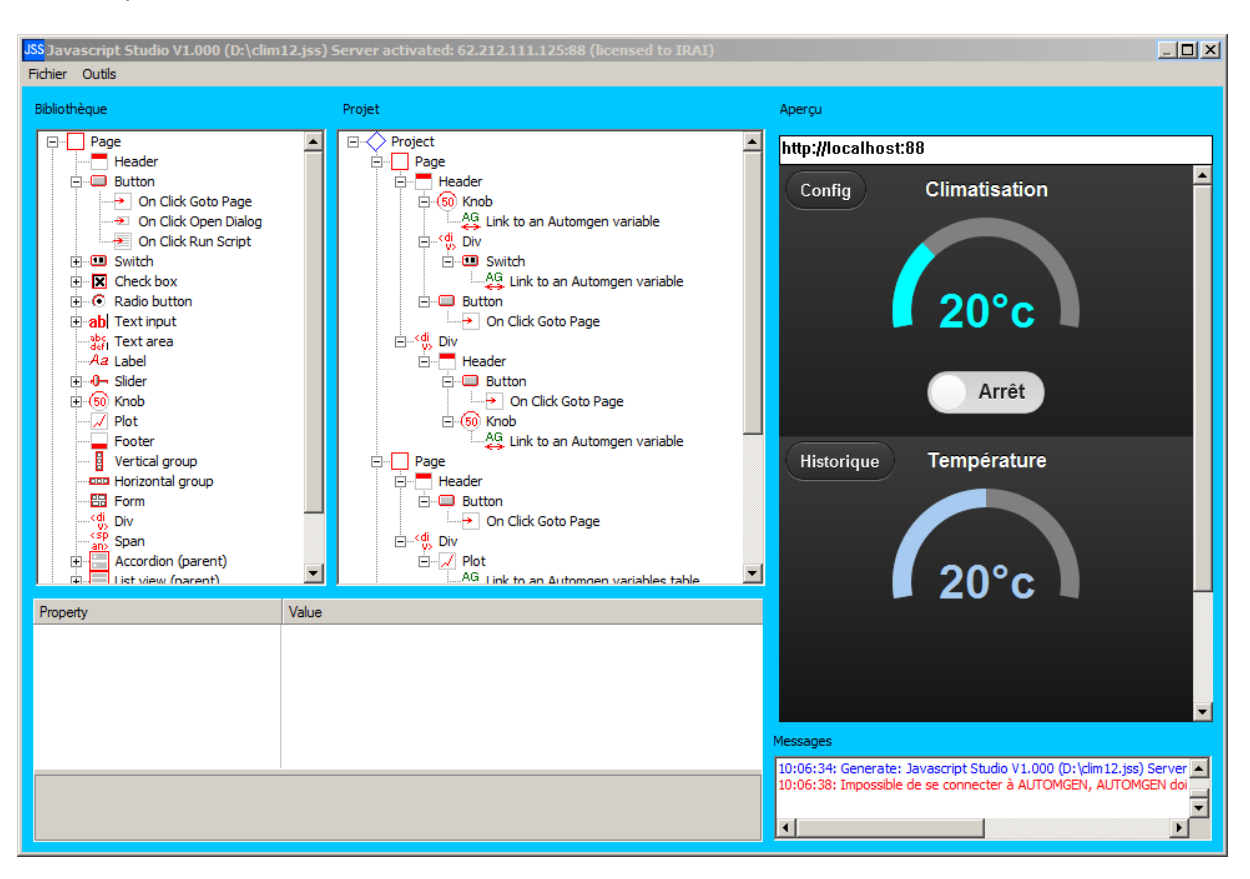

Les exemples fournis avec JSS sont une bonne illustration de l'utilisation de ces différents éléments :

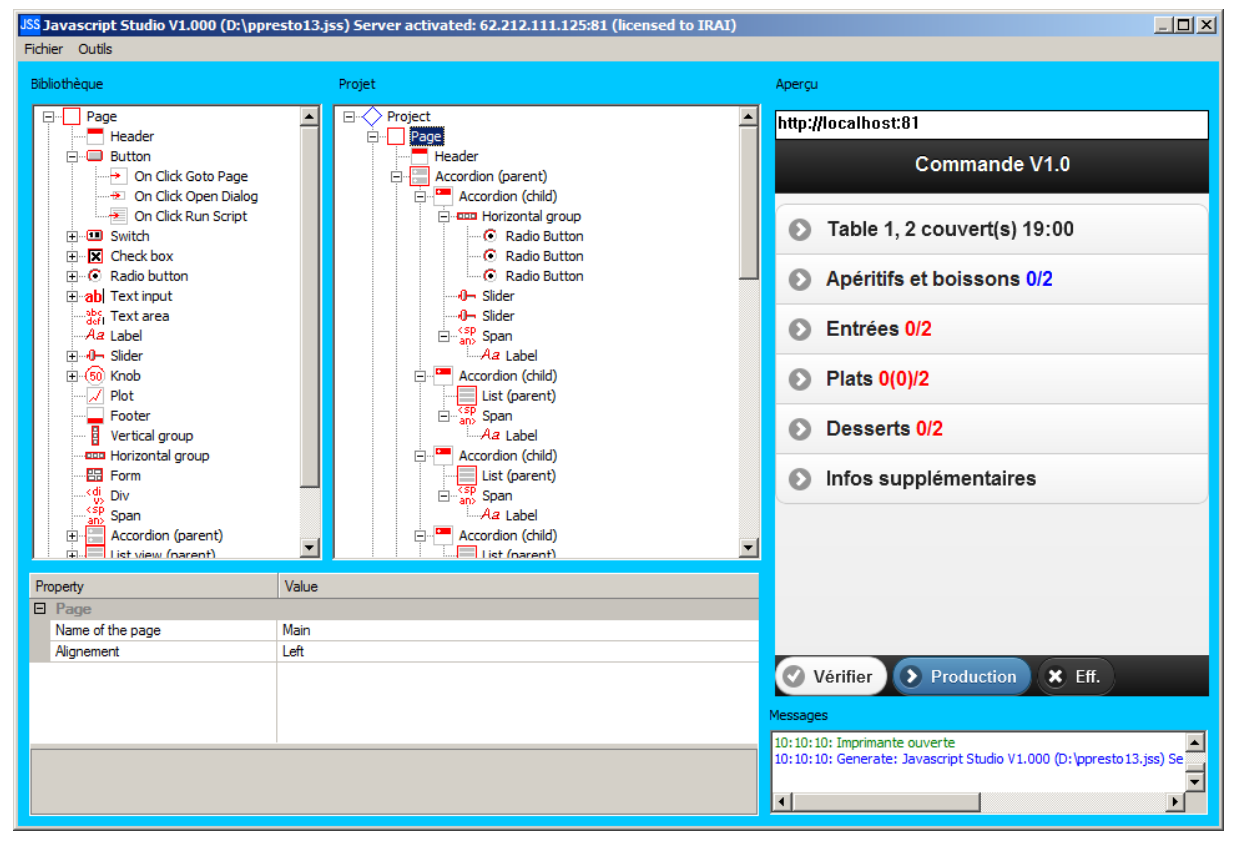

# Passerelles

Une passerelle est un élément permettant aux WebApps de communiquer avec un élément connecté au PC où est lancé JSS : imprimantes, base de données, automates programmables, etc.

Les passerelles ne sont actives que si le serveur Web est actif.

## Passerelles logiciels d'automatismes et automates

Ces passerelles permettent de créer un lien entre un élément UI (bouton, potentiomètre, etc.) et une variable de l'application d'automatisme. Un lien est créé entre un élément UI et une variable en ajoutant un élément "lien" comme enfant d'un élément UI.

Le lien est la plupart du temps bidirectionnel.

Prenons l'exemple d'un élément "case à cocher" associé à une variable d'Automgen :

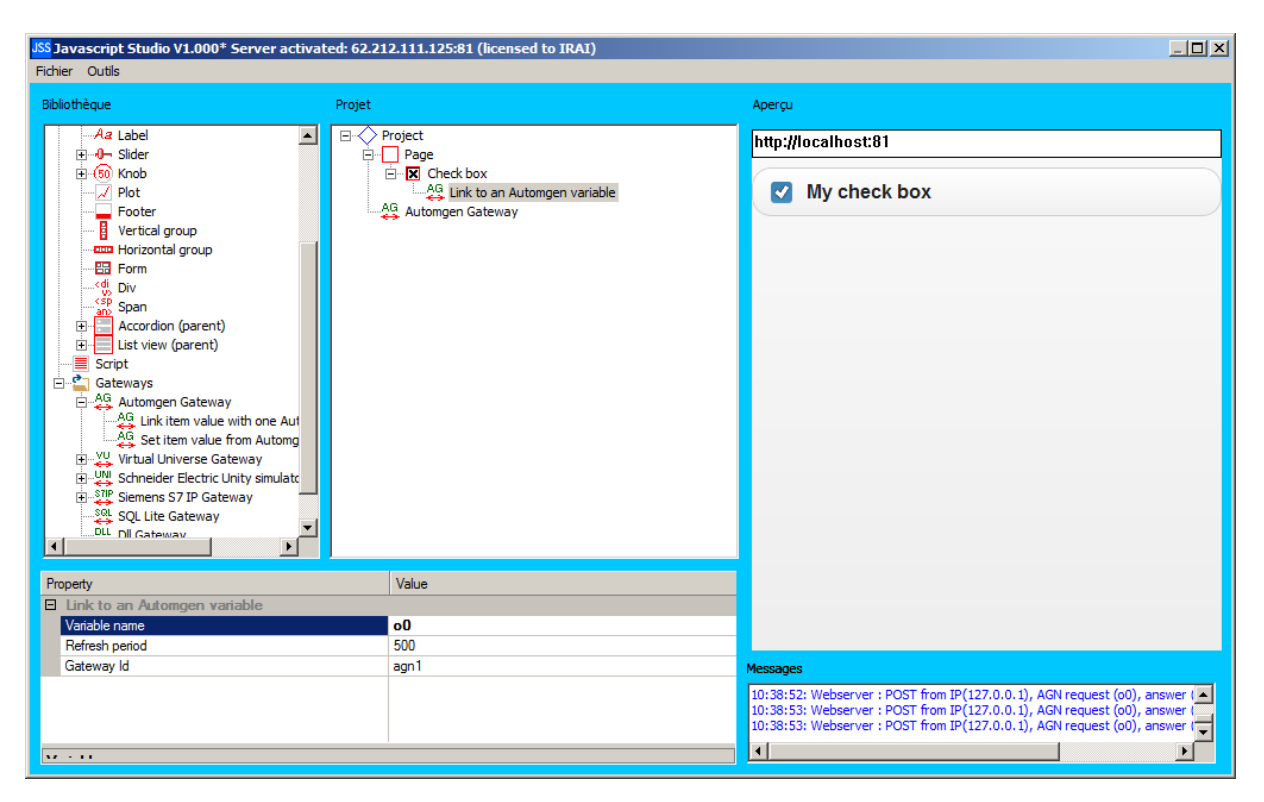

Un clique sur l'élément "case à cocher" dans la WebApp modifie l'état de la variable o0 d'Automgen, une modification de l'état de la variable o0 dans Automgen modifie également l'état (coché / non coché) de l'élément "case à cocher" dans la WebApp.

## Automgen

La passerelle se connecte automatiquement au projet en cours d'exécution dans AUTOMGEN sur le même PC que celui où s'exécute JSS.

## **Virtual Universe**

La passerelle se connecte automatiquement au projet en cours d'exécution dans Virtual Universe sur le même PC que celui où s'exécute JSS.

## Schneider Electric simulateur Unity ou automate M340

La passerelle se connecte au simulateur Unity ou à un automate M340 connecté sur le port USB du PC ou par une liaison Ethernet. L'adresse IP de la cible doit être paramétré dans les propriétés de la passerelle.

## Siemens S7 IP

La passerelle se connecte à un automate S7 par liaison Ethernet. L'adresse IP de la cible doit être paramétrée dans les propriétés de la passerelle.

## **Autres passerelles**

#### **Passerelle SQL**

Cette passerelle permet aux WebApps d'accéder à une base de données SQL Lite. Le nom du fichier .sql est défini dans les propriétés de la passerelle. SI ce nom n'indique pas de chemin d'accès complet (pas de nom de répertoire), le fichier .sql est recherché dans le répertoire des ressources du projet (pour accéder à ce répertoire : menu Outils / Ouvrir le répertoire contenant les ressources).

Les fichiers .SQL peuvent être créés et modifiés avec l'éditeur SQLLite Database Browser : http://sqlitebrowser.sourceforge.net

L'application "Commande" fournie en exemple illustre l'utilisation de cette passerelle.

#### Passerelle DLL

Cette passerelle permet aux WebApps d'appeler une fonction dans une dll. L'exemple dll illustre l'appel de la dll et donne un exemple de fichier source pour générer un fichier dll.

#### **Passerelle imprimante**

Cette passerelle permet aux WebApps d'envoyer des données vers une imprimante.

L'application "Commande" fournie en exemple illustre l'utilisation de cette passerelle.

## **Passerelles multiples**

Il est possible pour les WebApps de communiquer simultanément avec plusieurs passerelles : plusieurs passerelles configurées dans une instance de JSS ou plusieurs instances de JSS fonctionnant sur des PCs différents et possédant chacune une ou plusieurs passerelles.

## Utilisation du serveur web d'une carte Arduino™

Prérequis : JavaScript Studio >=1.04, Automgen >=8.116r4, logiciel Arduino, carte Arduino + plugin "Ethernet & lecteur de carte SD" ou carte Arduino avec coupleur Ethernet + lecteur de carte SD intégré.

Les cartes Arduino<sup>TM</sup> peuvent utiliser des plugins "Ethernet + carte SD" permettant de créer un Serveur Web. JavaScript Studio permet de transférer le code HTM d'un projet vers la carte SD présente dans le lecteur SD. Ceci évite de devoir insérer la carte SD dans le lecteur de carte d'un PC.

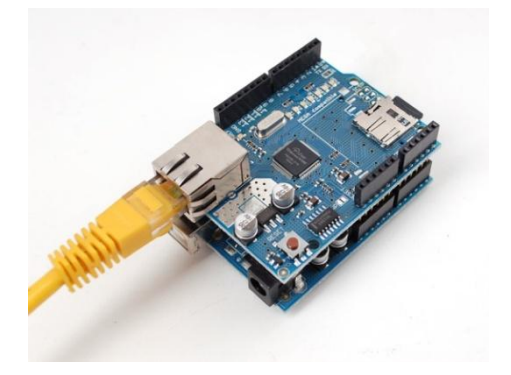

La passerelle Arduino<sup>™</sup> de JavaScript Studio permet de lier des éléments aux variables des applications développées dans Automgen quel que soit le langage utilisé (SysML, Grafcet, etc.):

| s Javascript Studio V1.04 (C:\automgen v7\JavaScriptStudio\Release\examples_fr\arduino webserver\model.jss) Server activated: 62.212.111.127:81 (licensed to IRAI)                                                                                                    |                                                                  |                                                                                                    |        |  |  |  |
|----------------------------------------------------------------------------------------------------|------------------------------------------------------------------|----------------------------------------------------------------------------------------------------|--------|--|--|--|
| Fichier Outils Générer Aide                                                                                                    |                                                                  |                                                                                                    |        |  |  |  |
| Bibliothèque                                                                                                    | Projet                                                           | Apergu                                                                                                    |        |  |  |  |
| Footer  Footer  Footal group  Form  Form Form | Project<br>Page<br>Header<br>Arduino Embedded Web Server Gateway | http://localhost:81<br>Arduino                                                                                                    |        |  |  |  |
| Property                                                                                                    | Value                                                            |                                                                                                    |        |  |  |  |
|                                                                                                    |                                                                  | Mossiges<br>11:43:33: Generate: Javascript Studio V1.04 (C-ljautongen v7UavaScriptStudio (Release Javamples, fr)ardvino webser<br>11:43:36: Generate: Javascript Studio V1.04 (C-ljautongen v7UavaScriptStudio (Release Javamples, fr)ardvino webser | ver    |  |  |  |
|                                                                                                    |                                                                  | 4                                                                                                    | ►<br>► |  |  |  |

Après la phase de développement, ni Automgen, ni JavaScript Studio ne sont nécessaires pour communiquer entre un navigateur Internet et la carte Arduino<sup>™</sup>.

Les applications Automgen peuvent supporter simultanément le serveur Web et la visualisation dynamique depuis Automgen ce qui permet une mise au point efficace des programmes :

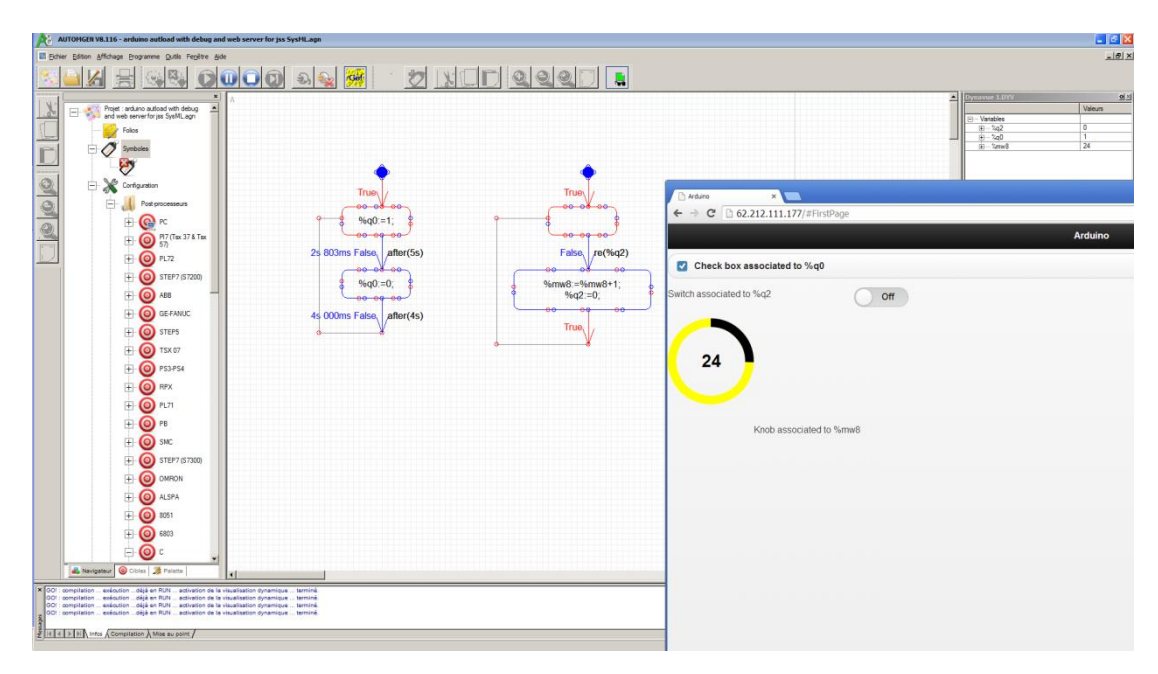

La structure retenue pour une efficacité maximale est de stocker le fichier index.htm sur la carte SD et les fichiers de librairies (.js, .css, images) sur un serveur Internet (serveur Web d'IRAI). Le fichier index.htm contient les références aux fichiers supplémentaires devant être téléchargés. Ainsi les faibles performances du serveur Web d'Arduino<sup>TM</sup> n'impactent pas le temps de chargement de la page html dans le navigateur. Le serveur Web d'Arduino<sup>TM</sup> traite également les commandes POST permettant de lire et d'écrire l'état des variables.

Vous n'avez en pratique pas à vous soucier de tout ceci. Un fichier modèle présent dans les exemples vous permet de débuter un projet avec les options déjà réglées.

Structure :

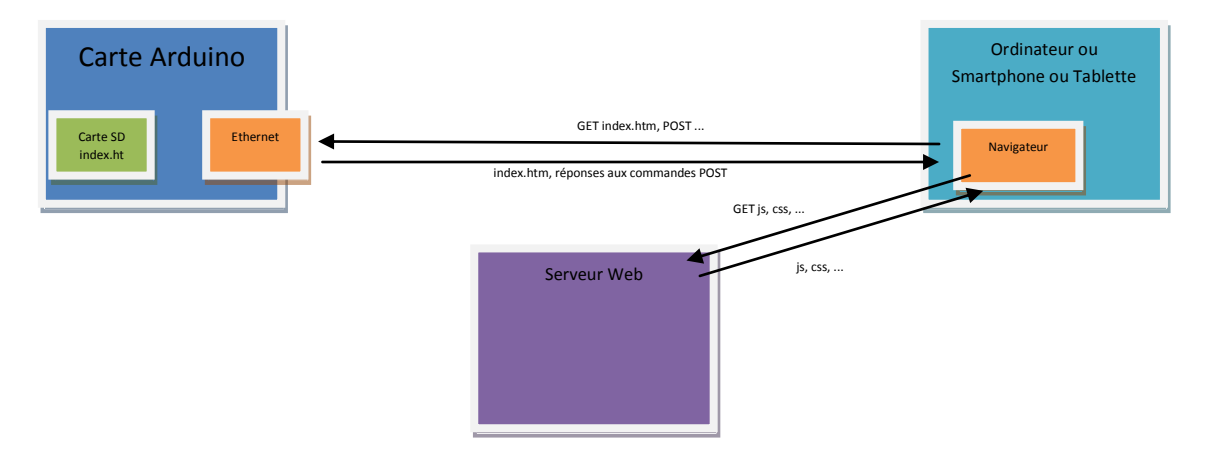

Un exemple complet (application Automgen en Gracet ou en SysML + application JSS) se trouve dans le répertoire des exemples de JSS et d'Automgen.

Le projet Automgen contient tout le code source nécessaire au serveur Web d'Arduino<sup>™</sup>. Pour modifier l'adresse IP utilisée par le serveur Web d'Arduino<sup>™</sup>, ouvrez l'élément "Configuration/post-processeur/C/code constructeur de démarrage" et modifiez la ligne suivante :

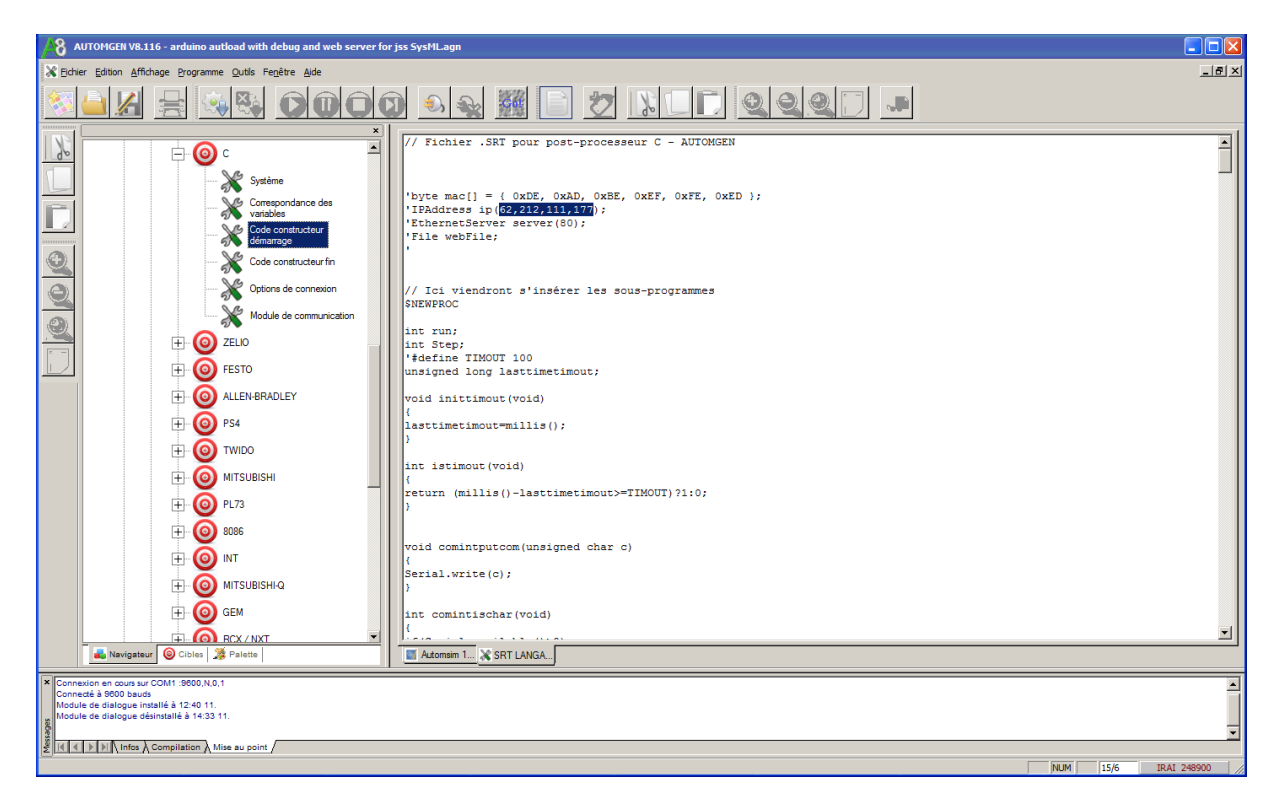

Déroulement étape par étape du transfert du fichier index.htm et du programme vers la carte Arduino<sup>™</sup> à partir des fichiers exemples :

A- Téléchargement du fichier index.htm généré par JavaScript Studio vers la carte SD insérée sur la carte Arduino.

A.1- Depuis JavaScript Studio :

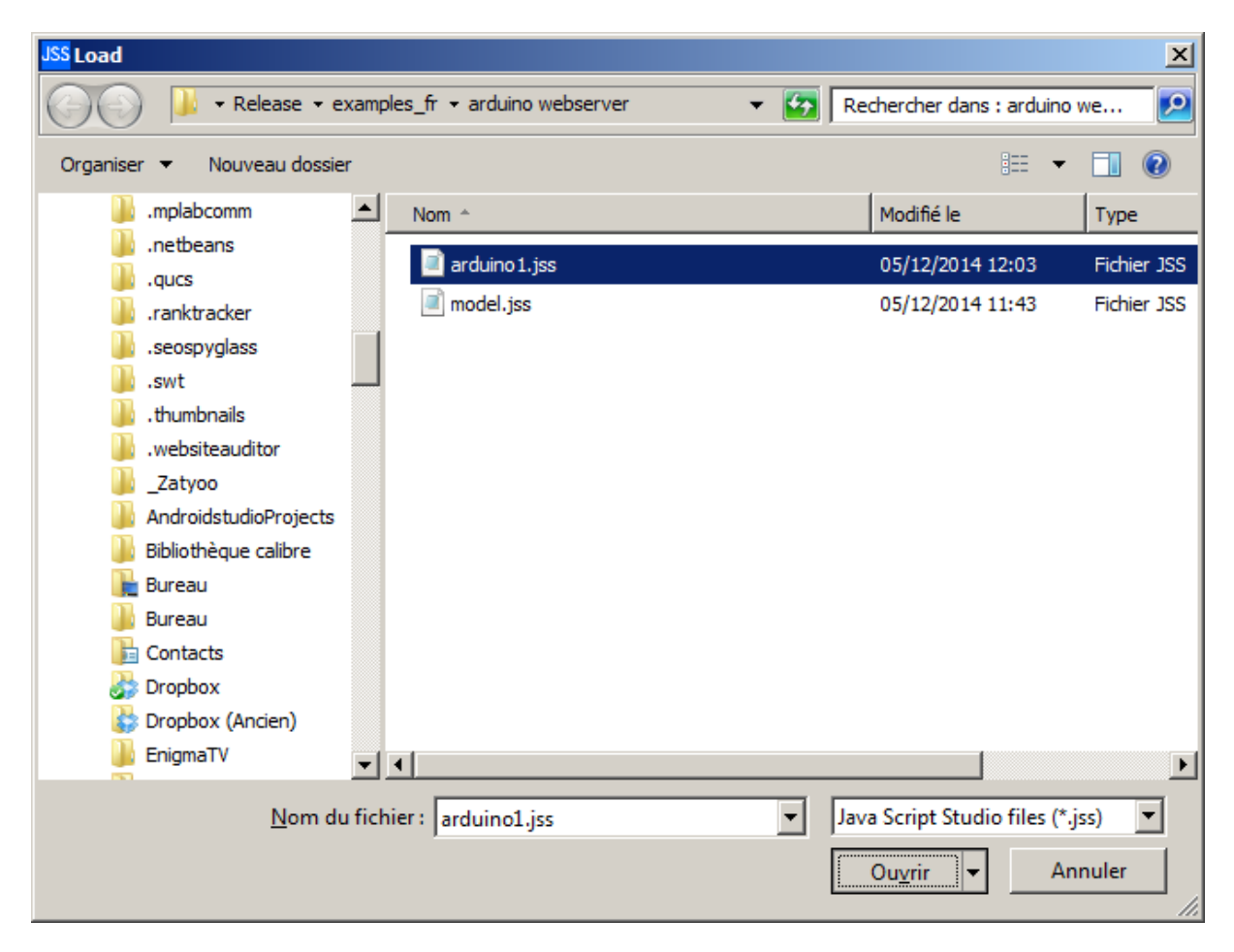

Ouvrez le fichier arduino1.jss se trouvant dans le répertoire des exemples du répertoire d'installation de JavaScript Studio.

A.2- Connectez la carte Arduino muni de son plugin Ethernet + carte SD sur un port USB du PC,

A.3- Lancez le logiciel Adruino,

| 😳 sketch_dec05a   Arduino 1.0.6     |                     |
|-------------------------------------|---------------------|
| Fichier Édition Croquis Outils Aide |                     |
|                                     | <u>19</u>           |
| sketch_dec05a                       |                     |
| 1                                   | <u> </u>            |
|                                     |                     |
|                                     |                     |
|                                     |                     |
|                                     |                     |
|                                     |                     |
|                                     |                     |
|                                     |                     |
|                                     |                     |
|                                     |                     |
|                                     | *                   |
|                                     |                     |
|                                     |                     |
|                                     |                     |
|                                     |                     |
| 1                                   | Arduino Uno on COM1 |

A.4- Dans JavaScript Studio, ouvrez le menu Générer/Générer vers Arduino,

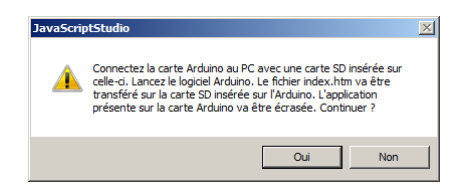

#### A.5- Cliquez sur Oui

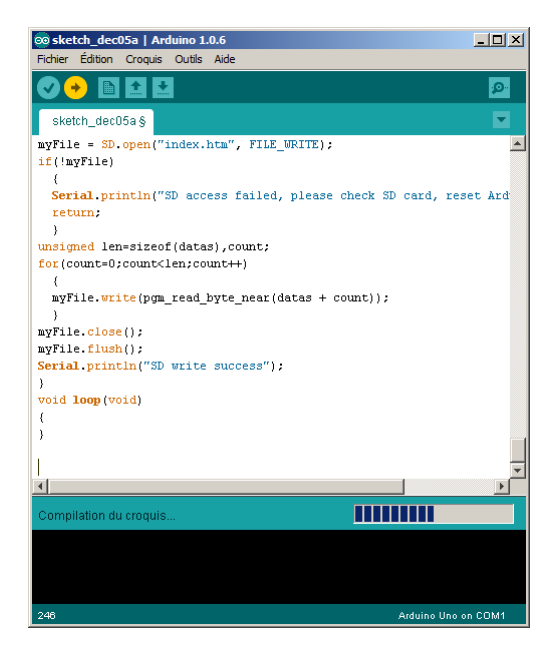

Le programme se compile puis est téléchargé sur la carte Arduino.

Si des erreurs apparaissent, vérifiez vos connexions ainsi que le type de carte Arduino<sup>™</sup> dans le menu Outils du logiciel Arduino<sup>™</sup>.

A.6- A la fin du téléchargement, l'indication suivante s'affiche en bas de la fenêtre Arduino<sup>™</sup> :

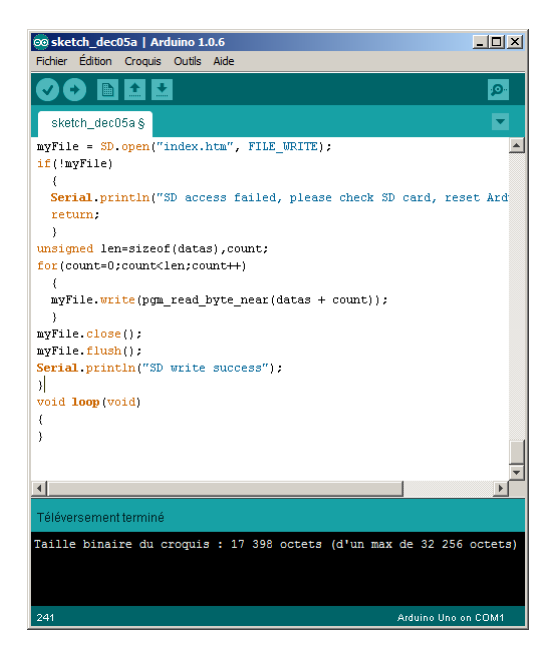

A.7- Ouvrez le menu "Outils/Moniteur série" dans Arduino<sup>™</sup>.

Le statut d'écriture de la carte SD s'affiche :

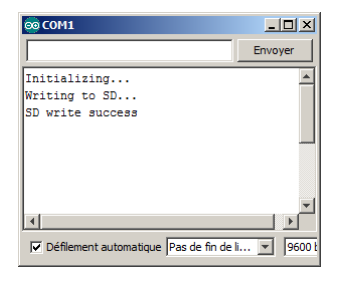

Si un statut d'erreur s'affiche, débranchez la carte Arduino<sup>™</sup> du port USB, reconnectez la, puis reprenez à l'étape A.7. Ce problème peut provenir d'une difficulté d'initialisation de la carte SD.

Ne quittez pas le logiciel Arduino<sup>TM</sup>, il sera encore utile pour la suite de la procédure.

A ce stade, le fichier index.htm a été copié sur la carte SD.

- B- Transfère du programme vers la carte Arduino<sup>TM</sup>.
- B.1- Depuis Automgen :

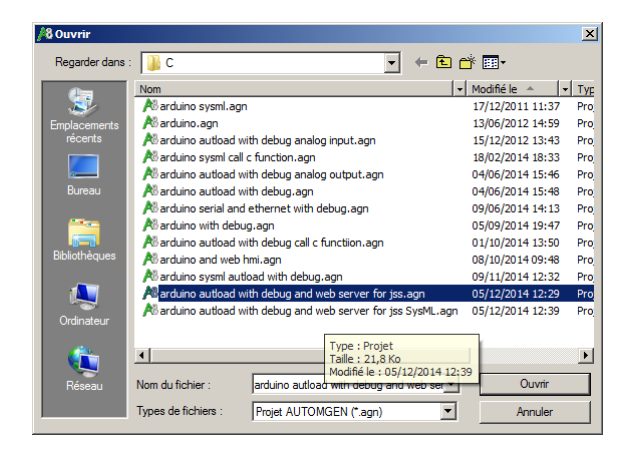

Ouvrez un des fichiers dont le nom commence par "arduino autoload with debug and web server" se trouvant dans le sous-répertoire exemples\post-processeurs\c du répertoire d'installation d'Automgen.

B.2- Ouvrez l'élément "Configuration/post-processeur/C/Code constructeur de démarrage" et retouchez si nécessaire l'adresse IP sur cette ligne :

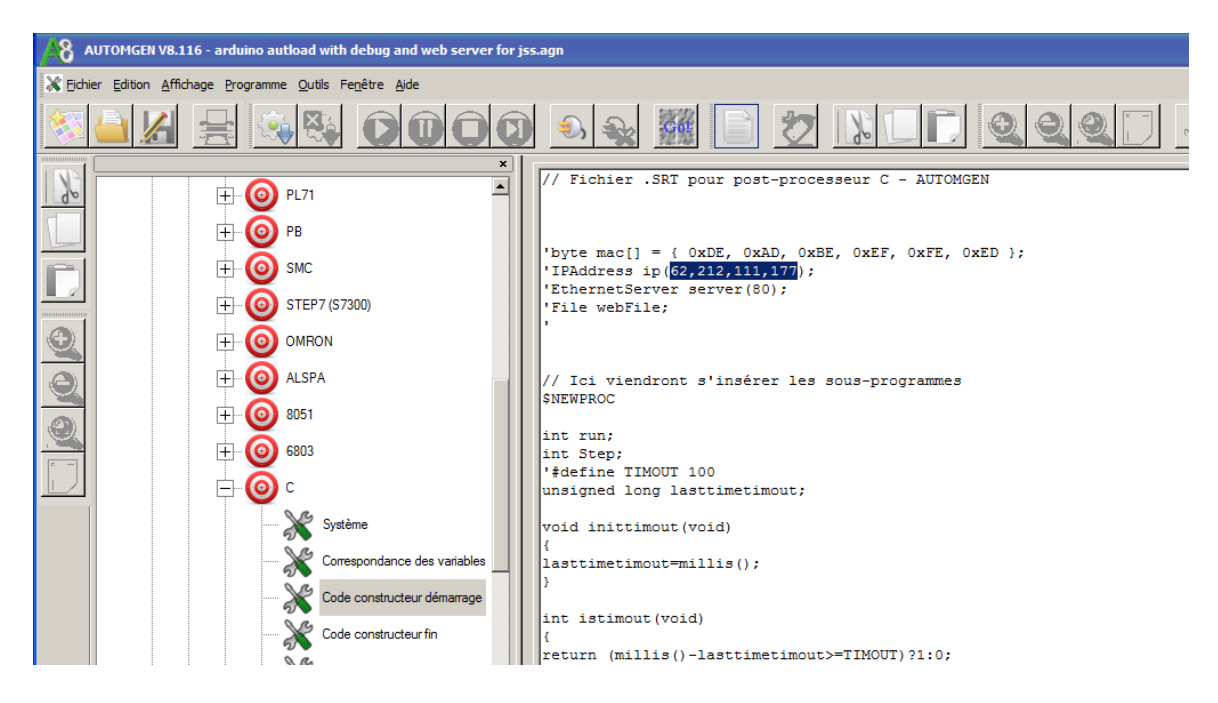

B.4- Sélectionnez le menu "Programme/Compile".

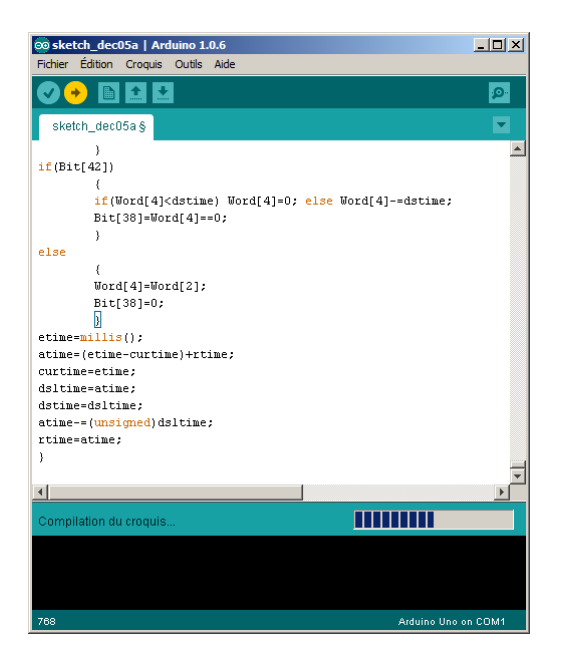

Le programme se compile puis est transféré vers la carte Arduino<sup>™</sup>.

B.3- En fin de transfert, cliquez sur OK.

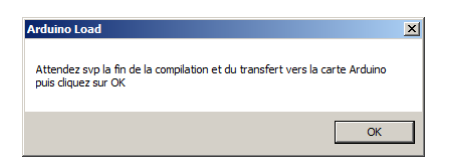

A ce stade, l'application (programme Automgen + serveur WEB) est transférée sur la carte.

C- Activation de la visualisation dans Automgen (optionnel, utile uniquement en phase de développement).

C.1- Sélectionnez le menu "Programme/Go".

#### C.2- Cliquez sur "OK.

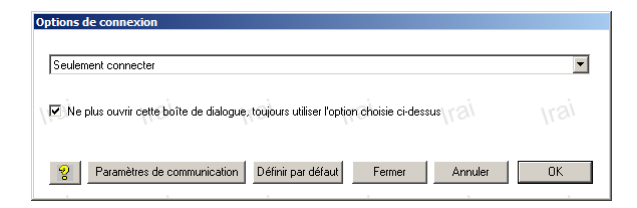

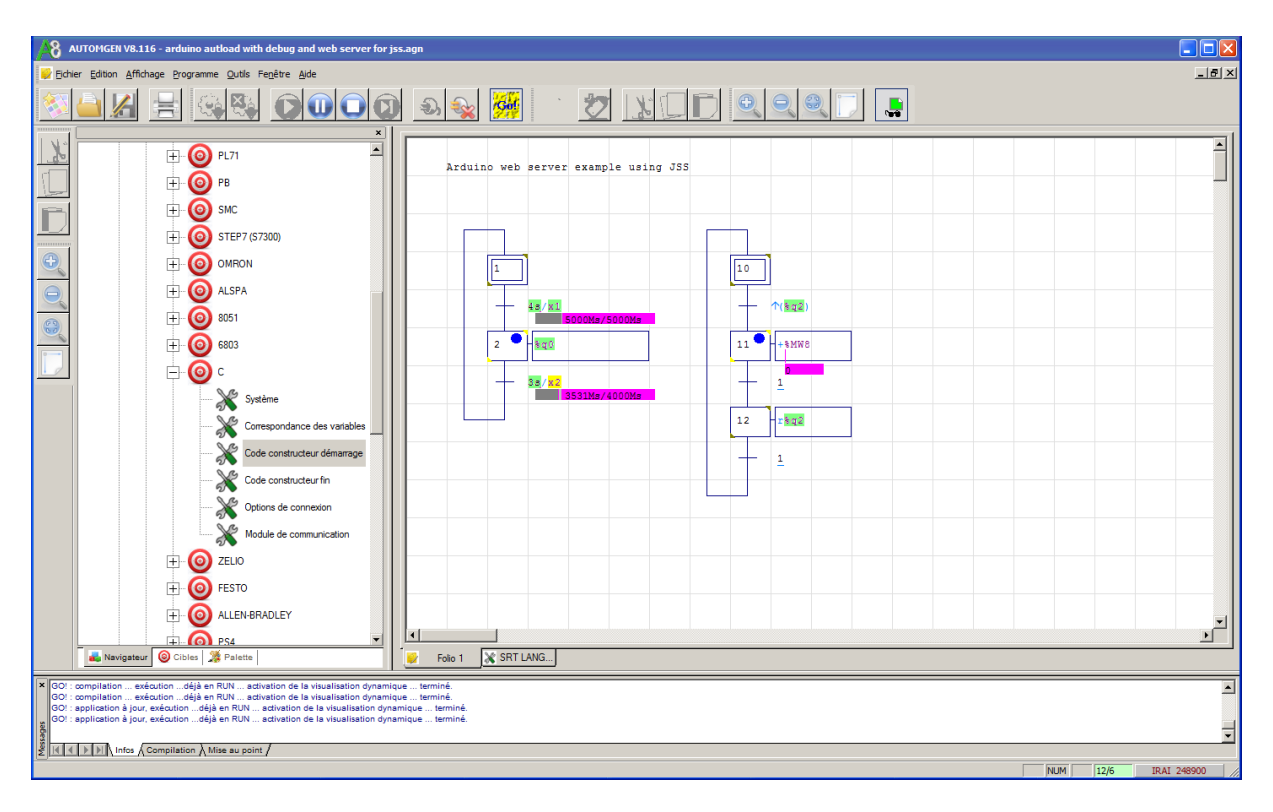

D- Connexion à partir d'un navigateur Internet

D.1- Entrez l'adresse IP telle que définie à l'étape B.2 dans la barre d'adresse d'un navigateur fonctionnant sur ordinateur, smartphone ou tablette :

| Arduno ×                   |            |
|----------------------------|------------|
| ← → C 🗋 http://62.212.111. | 177        |
|                            |            |
| Check box associated to %  | q0         |
| Switch associated to %q2   | Off        |
|                            |            |
|                            |            |
| 30                         |            |
|                            |            |
| Knob associate             | ed to %mw8 |
|                            |            |
|                            |            |
|                            |            |

Si un message "404 - Not found" apparait ou si la page reste vide, ceci peut provenir d'un problème d'initialisation de la carte SD, débranchez puis rebranchez la carte Arduino<sup>™</sup>.

# Utilisation du serveur web de l'automate S71200 Siemens

Certains modèles d'automates S71200 intègrent un serveur Web. JSS permet de générer un projet qui pourra être hébergé sur l'automate et qui pourra lire et écrire l'état des variables de celui-ci. A noter que le projet peut également être hébergé ailleurs que sur l'automate et peut quand même communiquer avec-celui-ci.

## **Configuration du projet JSS**

Ajoutez dans le projet un élément "Siemens S71200 Embedded Webserver Gateway" :

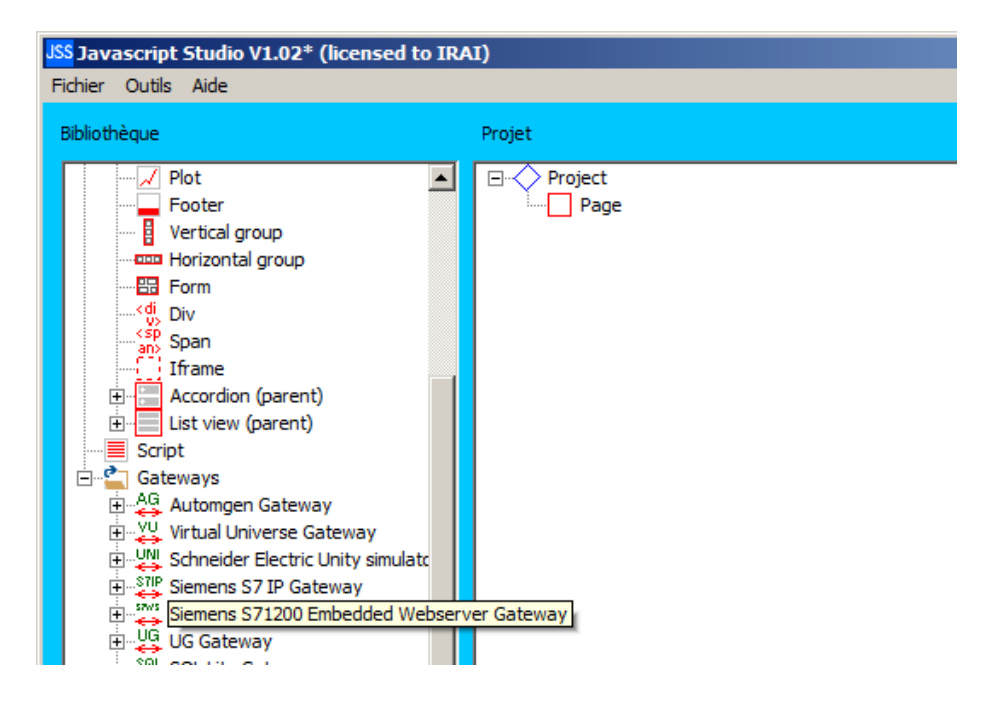

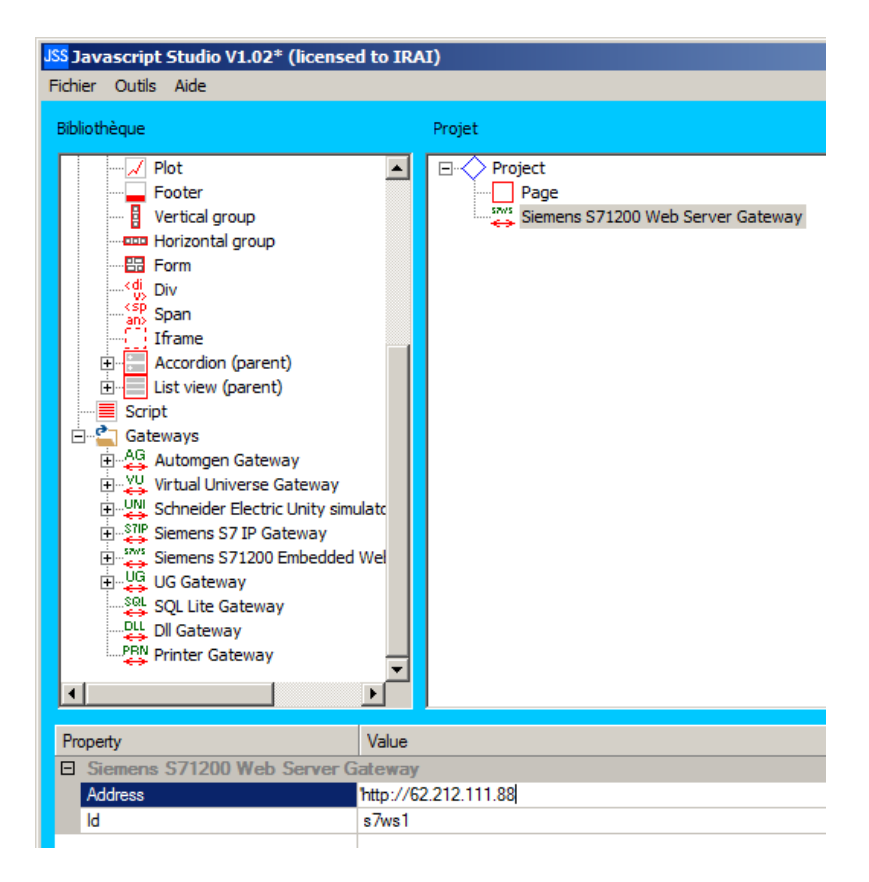

Documentez dans cet élément l'URL du serveur WEB de l'automate (en fonction de l'adresse IP de l'automate). Pour notre exemple, l'adresse IP de l'automate est 62.212.111.88, on écrit donc : 'http://62.212.111.88'.

Nous vous conseillons d'utiliser le projet "s71200webservermodel.jss" du répertoire des exemples pour débuter un projet. Celui-ci contient déjà la passerelle ainsi qu'un certain nombre de réglages (gestion du login sur l'automate par exemple).

A partir de ce modèle, modifiez en fonction de l'adresse de votre automate :

- la propriété "Address" pour la faire correspondre à l'adresse IP de votre automate S71200.

- la propriété "Source" de l'élément iFrame" de la page "login".

#### Configuration de l'application automate

Dans le logiciel TIA portal de Siemens, configurez une application pour votre automate S71200. Vérifiez que votre automate S71200 peut gérer un serveur WEB. Au besoin, mettez à jour le firmware de votre automate pour pouvoir disposer de cette fonctionnalité.

## Configuration du serveur WEB

|                                                        | _      |                |                |                          |                          |           | _        |
|--------------------------------------------------------|--------|----------------|----------------|--------------------------|--------------------------|-----------|----------|
| Fanêtra Aida                                           |        |                |                |                          |                          |           |          |
|                                                        |        |                |                |                          |                          |           |          |
| 🗈 🔛 🛄 🚆 🦣 👂 Liaison en ligne                           | inter  | rrompre la lia | ison en ligne  |                          | Ш                        |           |          |
| Projet1  API_2 [CPU 1211C DC/E                         | C/RIy] |                |                |                          |                          |           |          |
|                                                        |        |                |                |                          | ,                        | P Vue top | ologique |
|                                                        |        |                |                | Vue d                    | es appareils             |           | 51       |
|                                                        | _      |                |                |                          |                          |           |          |
| Vue d'ensemble des appareils                           |        |                |                |                          |                          |           |          |
| Y Module                                               | Empla. | Adresse I      | Adresse Q      | Туре                     | N° de réf. :             | Firmware  | Comment  |
| ✓ API_2                                                | 1      |                |                | CPU 1211C DC/DC/Rly      | 6ES7 211-1HD30-0XB0      | V2.2      |          |
| DI6/DQ4_1                                              | 11     | 0              | 0              | DI6/DQ4                  |                          |           |          |
| AI2_1                                                  | 1.2    | 6467           |                | AI2                      |                          |           |          |
|                                                        | 13     |                |                |                          |                          |           |          |
| API_2 [CPU 1211C DC/DC/RIy]                            |        |                |                |                          |                          |           | 🔍 Propr  |
| Général                                                |        |                |                |                          |                          |           | -        |
| ▶ Général                                              |        |                |                |                          |                          |           |          |
| Interface PROFINET                                     | S      | erveur We      | b              |                          |                          |           |          |
| ▶ DI6/DQ4                                              |        |                |                |                          |                          |           |          |
| ► AI2                                                  |        |                |                | Serveur Web              | activé sur le module     |           |          |
| <ul> <li>Compteurs rapides (HSC)</li> </ul>            |        |                |                | Autoriser l'au           | ccès uniquement via HTTF | s         |          |
| <ul> <li>Générateurs d'impulsions (PTO/PWM)</li> </ul> |        |                |                |                          |                          |           |          |
| Mise en route                                          |        | ctualication   | automatique    |                          |                          |           |          |
| Temps de cycle                                         |        | cluaisation    | automatiqu     | e                        |                          |           | _        |
| Charge due à la communication                          |        |                |                |                          |                          |           |          |
| Mémentos système et mémentos de                        | ·      |                |                | 🖌 Activer                |                          |           |          |
| <ul> <li>Serveur Web</li> </ul>                        | _      | Interv         | alle d'actuali | sation : 10              |                          | s         |          |
| Actualisation automatique                              | _      |                |                |                          |                          |           |          |
| <ul> <li>Pages Web personnalisées</li> </ul>           | P      | ages Web j     | personnalisé   | es                       |                          |           |          |
| Avance                                                 | _      |                |                |                          |                          |           |          |
| Protection                                             | _      |                | Dán a stalina  | UT II No as includes and | 7120                     |           | 1        |
| Pessources de liaison                                  |        |                | Repertoire     | HIML: ISmiraildintmis    |                          |           | 1        |
| Vue d'ensemble des adresses                            |        | F              | age d'accuei   | HTML . index.html        |                          |           | J        |
|                                                        |        |                | Nom d'appl     | ication: test            |                          |           |          |
|                                                        | -      |                |                | Etat : DB généré         |                          |           |          |
|                                                        |        | Gén            | érer des blocs | s Supprime               | r des blocs              |           |          |
|                                                        |        |                |                |                          |                          |           |          |
|                                                        | >      | Avancé         |                |                          |                          |           |          |
|                                                        |        |                |                |                          |                          |           |          |
|                                                        |        | riski a        |                |                          |                          |           | 1        |
|                                                        |        | Fichiers à c   | ontenu dynai   | mique : .zzz             |                          |           |          |
|                                                        | _      |                | Numéro de D    | B Web : 333              | •                        |           |          |
|                                                        | _      | Nu             | méro de débu   | t de DB 334              | •                        |           |          |
|                                                        |        |                | πag            | gment:                   |                          |           |          |
|                                                        |        |                |                |                          |                          |           |          |
|                                                        |        |                |                |                          |                          |           |          |
|                                                        |        |                |                |                          |                          |           |          |
|                                                        |        |                |                |                          |                          |           |          |
|                                                        | >      |                |                |                          |                          |           |          |
|                                                        | -      |                |                |                          |                          |           |          |
|                                                        |        |                |                |                          |                          |           |          |

#### Intégration du projet généré par JSS

Suivre cette procédure pour transférer le code généré par JSS vers le projet ouvert dans TIA portal :

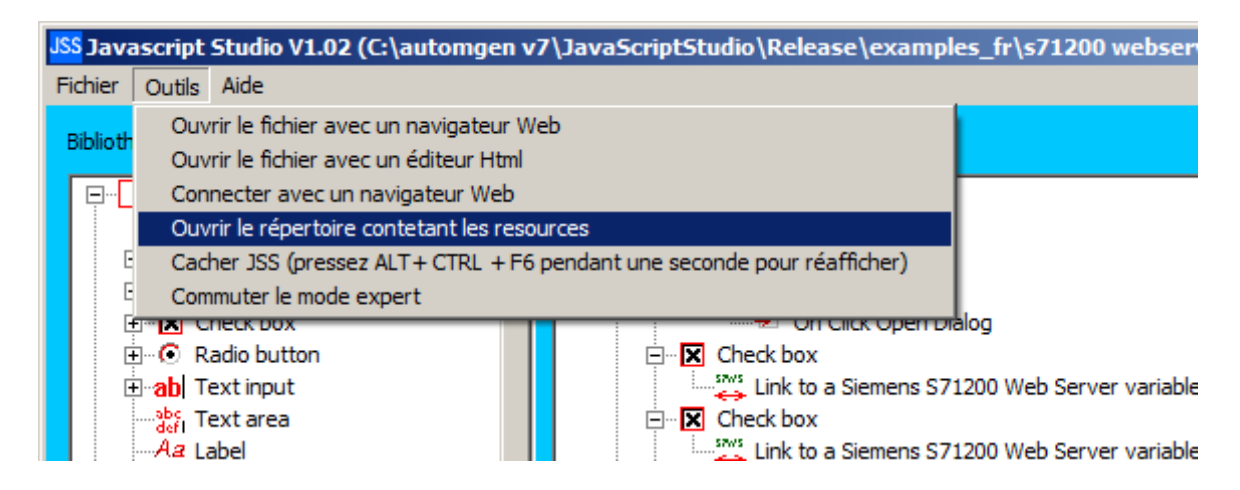

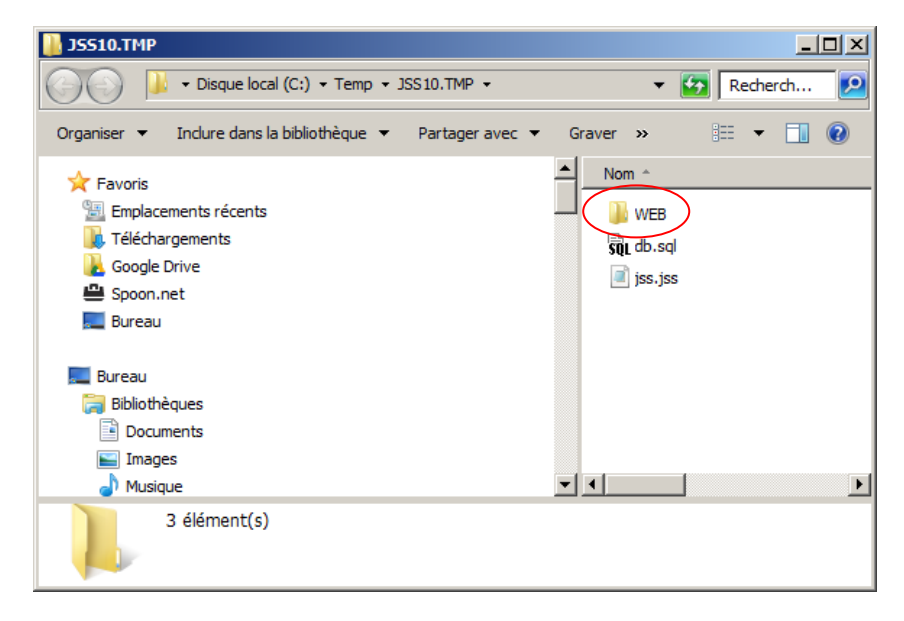

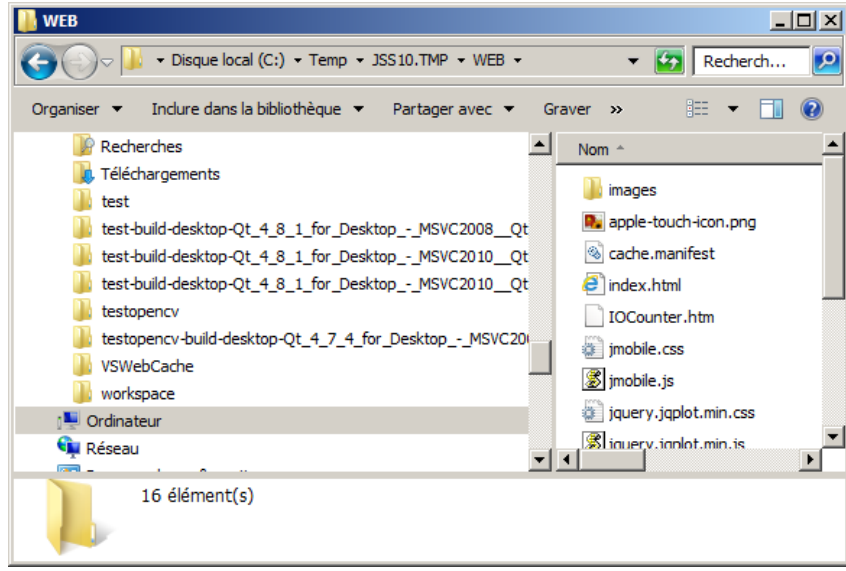

| 🕌 WEB                          |                                             |                      |
|--------------------------------|---------------------------------------------|----------------------|
|                                | Annuler                                     | Recherch             |
| Organiser 🔻 Inclure dans la bi | Couper                                      |                      |
| 📔 Recherches                   | Copier                                      | <b>_</b>             |
| 🗽 Téléchargements              | Coller                                      |                      |
| 🚡 test                         | Supprimer                                   | ges                  |
| itest-build-desktop-Qt_4       | Tout sélectionner                           | ple-touch-icon.png   |
| 🃗 test-build-desktop-Qt_4      | Lecture de droite à gauche                  | he.manifest          |
| 퉬 test-build-desktop-Qt_4      | Afficher les caractères de contrôle Unicode | ex.html              |
| testopencv                     | Insérer un caractère de contrôle Unicode    | Counter.htm          |
| 🃗 testopencv-build-deskto      | o iléti ne                                  | - bile css           |
| VSWebCache                     | Ouvrir l'Editeur IME                        | Dife, Cas            |
| 🍌 workspace                    | Reconversion                                | Dile.js              |
| 🖳 Ordinateur                   | i j                                         | query.jqplot.min.css |
| 👊 Réseau                       | <b>%</b> li                                 | auerv.ianlot.min.is  |
| · · · ·                        | <u> </u>                                    |                      |
| 16 élément(s)                  |                                             |                      |

| IIII<br>/DC/I | 1 3<br>1 16<br>1 17<br>1 18<br>1 19<br>Rly]      | 100010<br>100410<br>100810<br>101210                                                 | High speed counter (HS<br>High speed counter (HS<br>High speed counter (HS<br>High speed counter (HS<br><b>Froperties</b> |                                              |
|---------------|--------------------------------------------------|--------------------------------------------------------------------------------------|----------------------------------------------------------------------------------------------------|----------------------------------------------|
|               | User-defined                                     | Web pages<br>HTML direct<br>Default HTML pa<br>Application na<br>Sta<br>erate blocks | ory:                                                                                                    |                                              |
| ~             | <ul> <li>Advanced</li> <li>Files with</li> </ul> | th durance cont                                                                      | et btm:btml:ir                                                                                                    | ✓     >     II       ✓     Project Project12 |

|          | noc_2            |                  | 1.17                 | 100410               | riigii spe     | eu counter (n. | a                  |
|----------|------------------|------------------|----------------------|----------------------|----------------|----------------|--------------------|
|          | HSC_3            |                  | 1 18                 | 100810               | High spe       | ed counter (H  | S                  |
|          | HSC_4            |                  | 1 19                 | 101210               | High spe       | ed counter (H  | S                  |
| <        |                  |                  |                      |                      |                |                |                    |
| PLC_1 [0 | CPU 1211C        | DC/DC/RI         | /]                   |                      | Properties     | 🗓 Info 🔒       | <b>B</b> Diagnosti |
| Gener    | al               |                  |                      |                      |                |                |                    |
| ► AI2    |                  |                  |                      |                      |                |                |                    |
| High sp  | eed counter.     | - U              | lser-defined         | Web pages            |                |                |                    |
| Pulse a  | enerators (PT    |                  |                      |                      |                |                |                    |
| Startup  |                  |                  |                      | HTML directory       | Temp\ISS10 TM  |                |                    |
| Cycle    |                  |                  |                      | - A house an ectory. | Temposs rotini |                |                    |
| Commu    | unication load   | d T              |                      | Default HTML page:   | index.htm      |                |                    |
| System   | and clock m      |                  |                      | Application name:    |                |                |                    |
| ✓ Web se | rver             |                  |                      | Status:              |                |                |                    |
| Auto     | matic update     |                  | Gene                 | arate blocks         | Delete         | blocks         | _                  |
| ▼ User   | r-defined Web    |                  | Gene                 | Hate blocks          |                | DIOCKS         |                    |
| neratin  | g Web D          | Bs               |                      | _                    | _              | -              |                    |
|          | 78%<br>Create fr | Create<br>agment | fragmen<br>15 of 19. | t DBs                |                |                |                    |

## Ajout du code dans l'application utilisateur

Le code suivant (appel du bloc www) doit être ajouté au programme de votre automate.

| 🌃 Siemens - Projet1                                           |                                                                            |  |
|---------------------------------------------------------------|----------------------------------------------------------------------------|--|
| Projet Edition Affichage Insertion Enligne Outils Accessoires | Fenêtre Aide                                                               |  |
| 📑 🎦 🛃 Enregistrer le projet 📕 🔏 🗐 🗎 🗙 🌱 🛨 🆼                   | 🖥 🔃 🏠 🚆 🛃 💋 Liaison en ligne 🖉 Interrompre la liaison en ligne 🛔 🖪 🖪 🗶 🖃 🛄 |  |
| Navigateur du projet 🛛 🔳 🖣                                    | Projet1 → API_2 → Blocs de programme → Main                                |  |
| Appareils                                                     |                                                                            |  |
| B 0 0 B                                                       | (読ん) 学 学 🍬 🖹 🚍 🗩 溜 🗄 💱 🥙 😘 🦻 '盲 '盲 🗞 😤                                     |  |
| E C                                                           | Interface                                                                  |  |
| 🗧 🔻 🗋 Projet1                                                 | Nom Type de données Commentaire                                            |  |
| 😤 📑 Ajouter un appareil                                       | 1 📲 🕶 Temp                                                                 |  |
| 📥 Appareils & Réseaux                                         | 2 📲 RET Int 🗐 💌                                                            |  |
| API_2 [CPU 1211C DC/DC/Rly]                                   |                                                                            |  |
| Configuration des appareils                                   |                                                                            |  |
| 🚡 🖳 En ligne & Diagnostic                                     |                                                                            |  |
| 🕶 🔙 Blocs de programme                                        |                                                                            |  |
| 📑 Ajouter nouveau bloc                                        | Thre du bloc : Main Program Sweep (cycle)                                  |  |
| 📲 Main [OB1]                                                  | Commentaire                                                                |  |
| Blocs système                                                 | - Péreru 1                                                                 |  |
| 🕨 🙀 Objets technologiques                                     | <ul> <li>Reseau 1:</li> </ul>                                              |  |
| Sources externes                                              | Commentaire                                                                |  |
| 🕨 🔁 Variables API                                             |                                                                            |  |
| Types de données API                                          | WWW                                                                        |  |
| Tables de visualisation                                       | EN ENO                                                                     |  |
| Informations sur le programme                                 | 333 - CTRL_DB RET_VAL - #RET                                               |  |
| Listes de textes                                              |                                                                            |  |
| Modules locaux                                                |                                                                            |  |
| Données communes                                              |                                                                            |  |
| Paramètres de la documentation                                |                                                                            |  |
| Langues & Ressources                                          |                                                                            |  |
| • Cm x                                                        | Général Références croisées Compiler Syntaxe G                             |  |

## Transfert vers l'automate

Transférer simplement le projet depuis TIA portal vers l'automate S71200.

## Accès aux variables

Les éléments suivants permettent de créer un lien entre un élément de l'interface utilisateur et une variable ou une série de variables S71200 :

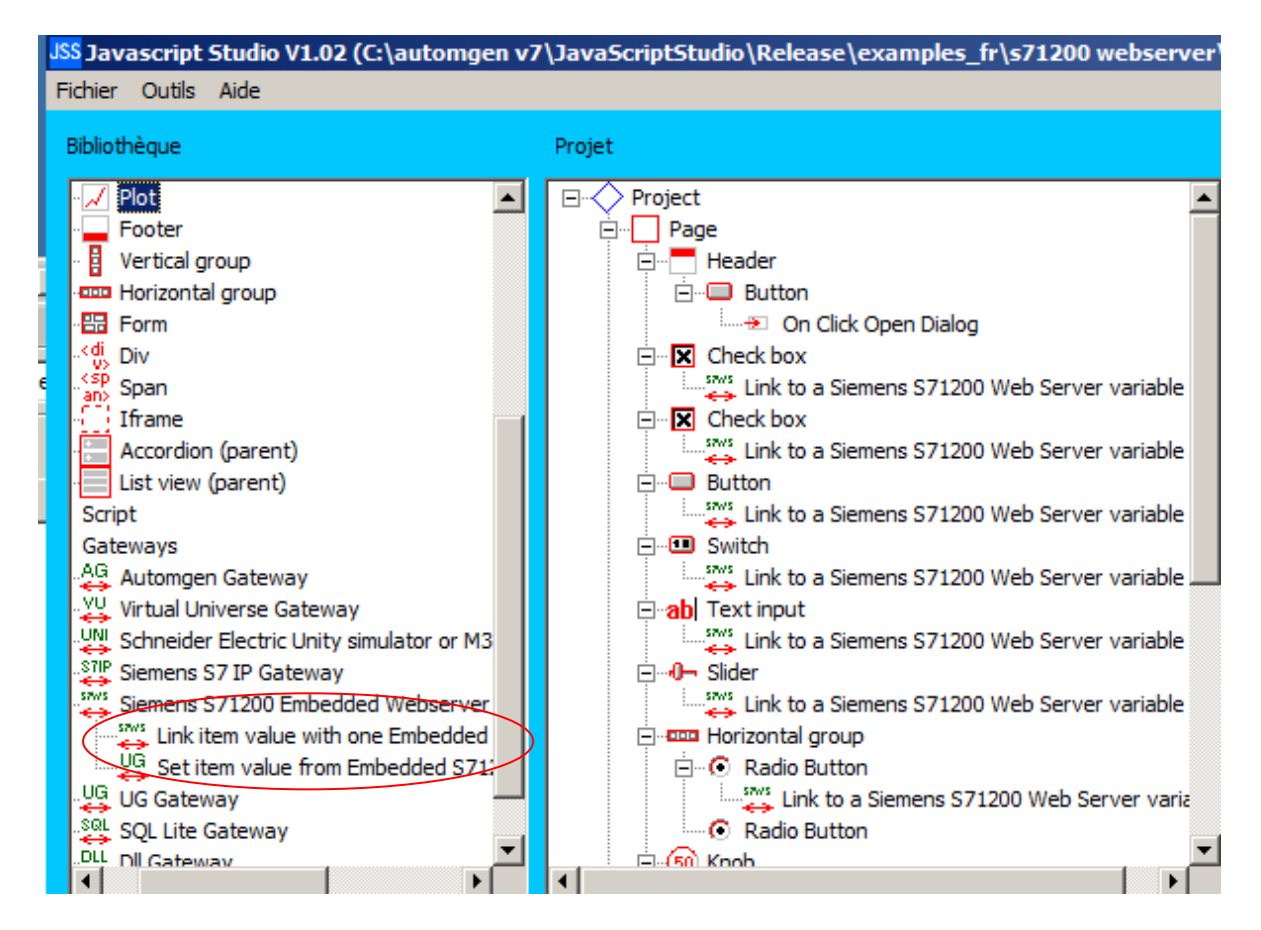

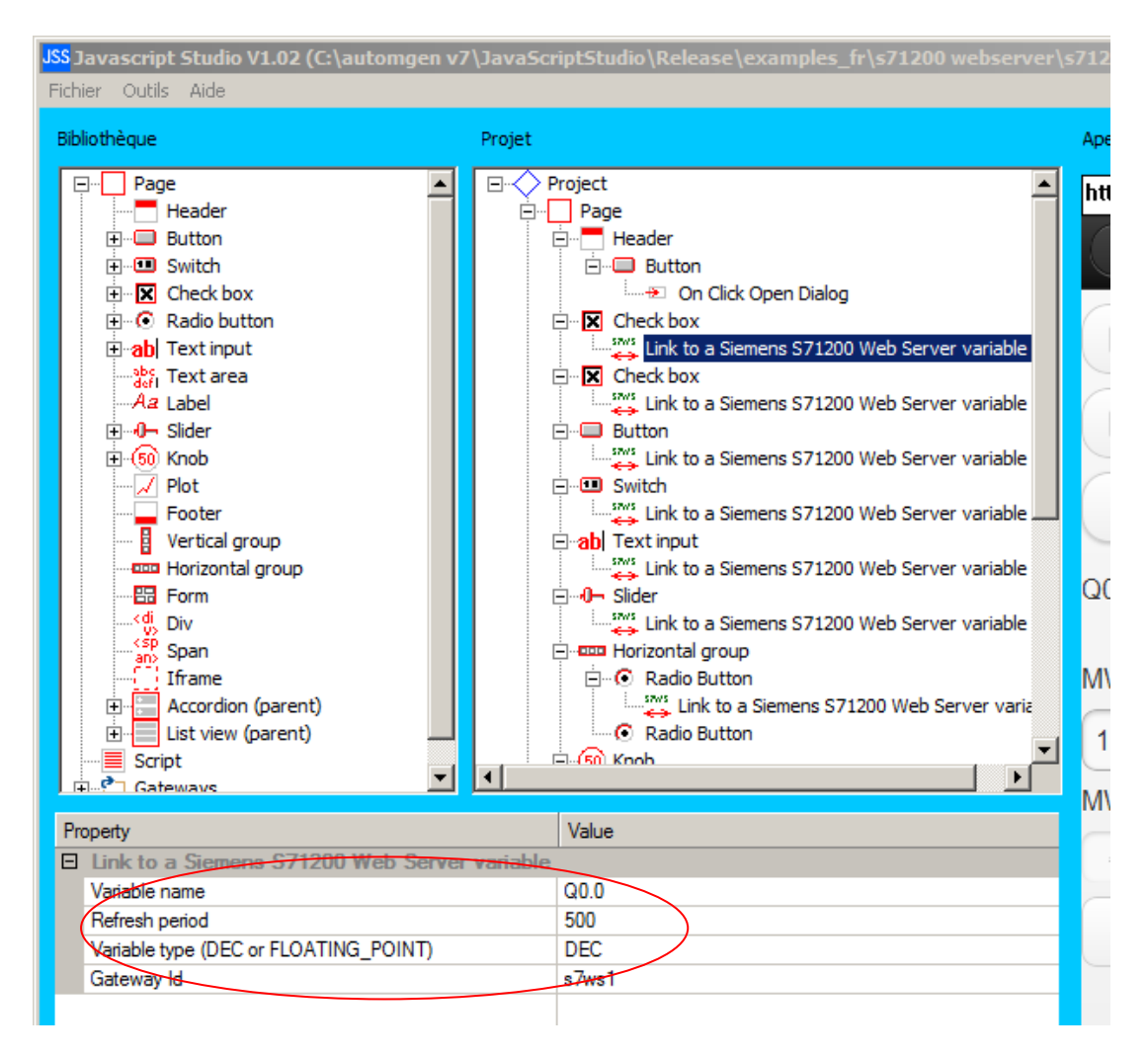

Les propriétés des liens permettent de définir le nom de variable (un nom de variable S71200), la période de rafraîchissement en millisecondes et un type: FLOATING\_POINT doit être choisi pour les variables MD qui sont utilisées comme variable à virgule flottante, DEC doit être utilisé dans tous les autres cas.

Le lien "table de variables" ne peut être utilisé que pour l'élément "Plot" (tracé de courbes) pour associer une table de variables consécutives de l'automate à l'élément de tracé de courbe.

## Accéder à la page Web de l'application générée par JSS

Connectez-vous à l'adresse du serveur Web de l'automate à partir d'un navigateur Internet :

Par exemple :

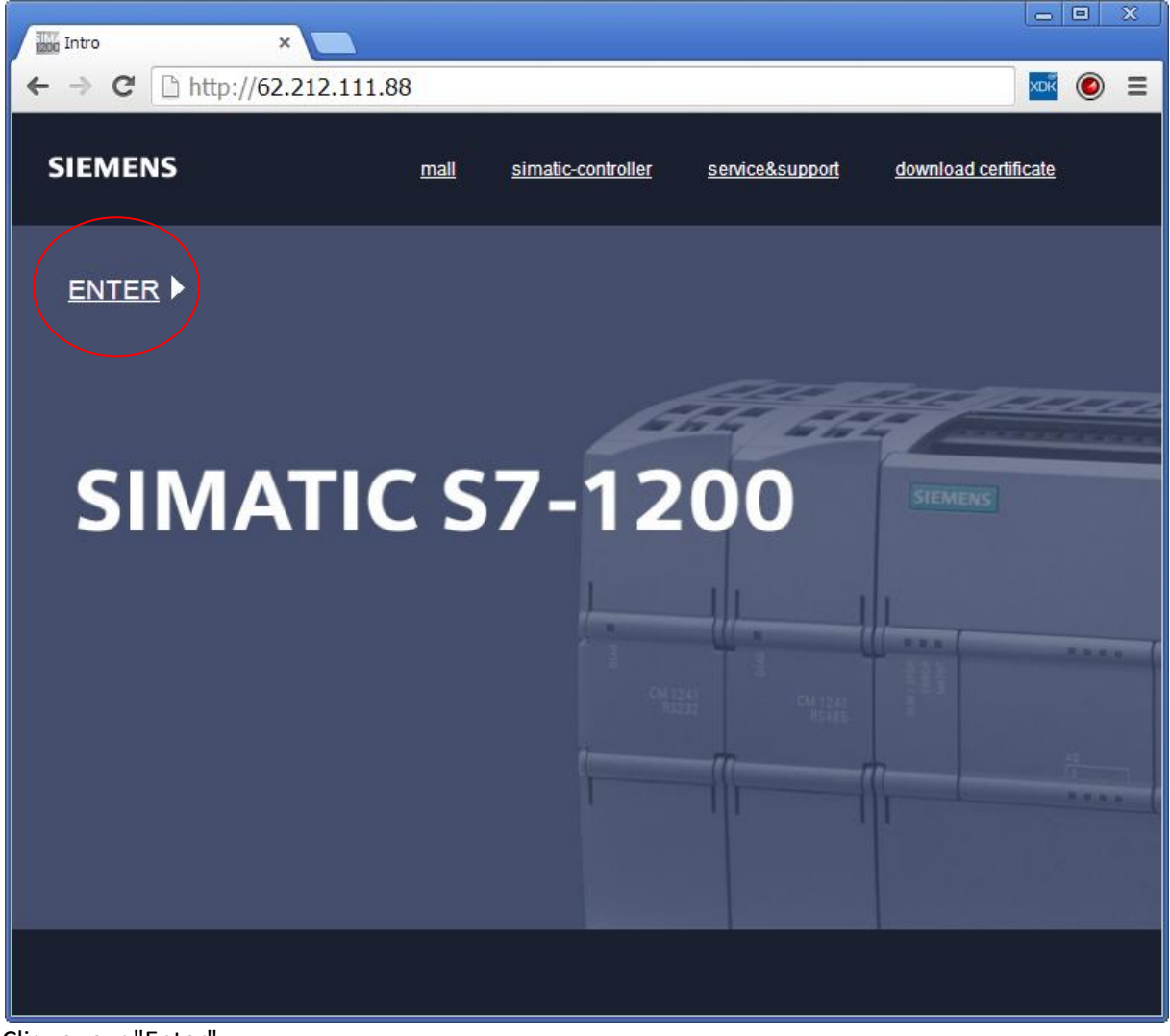

Cliquez sur "Enter"

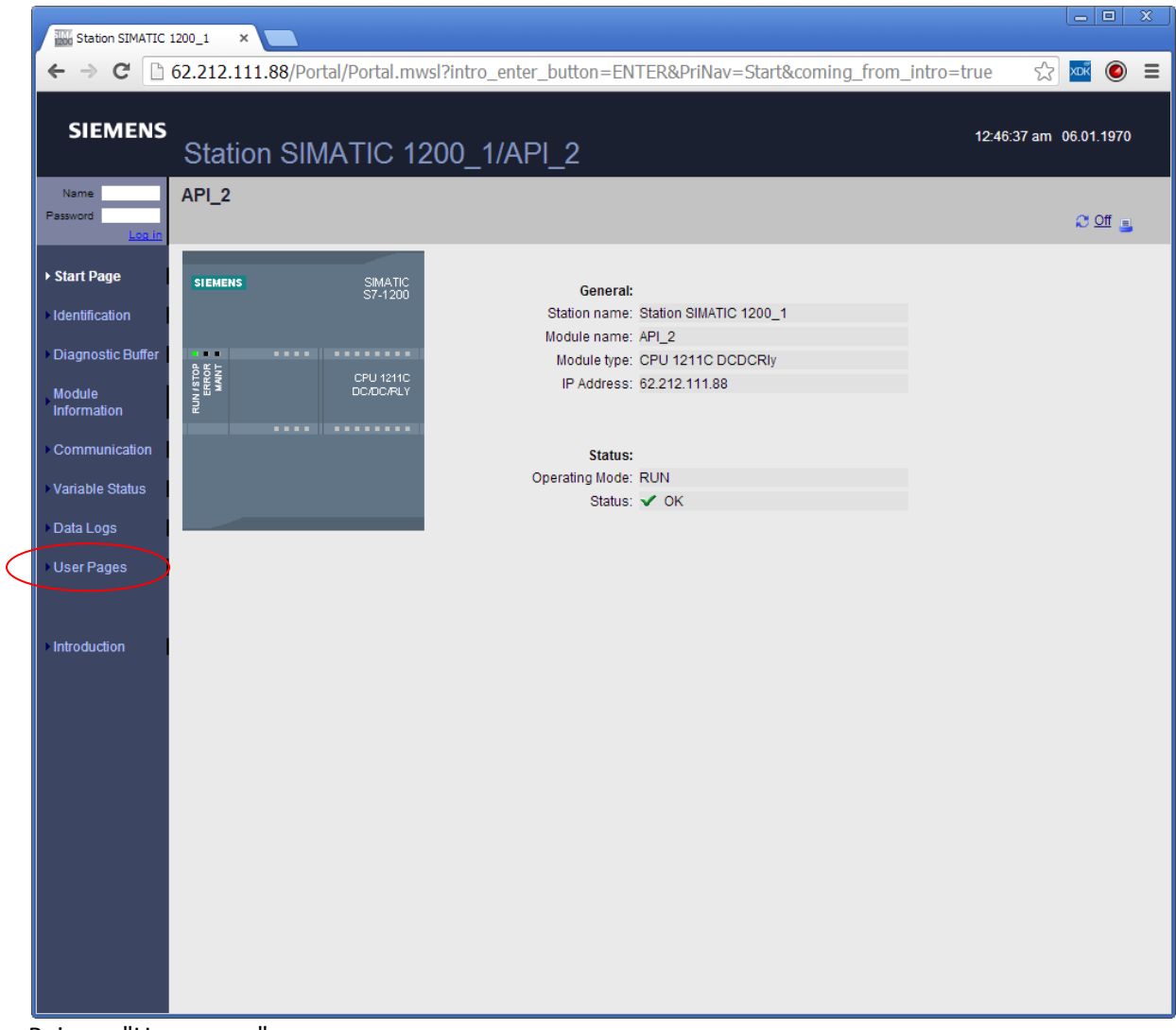

Puis sur "User pages"

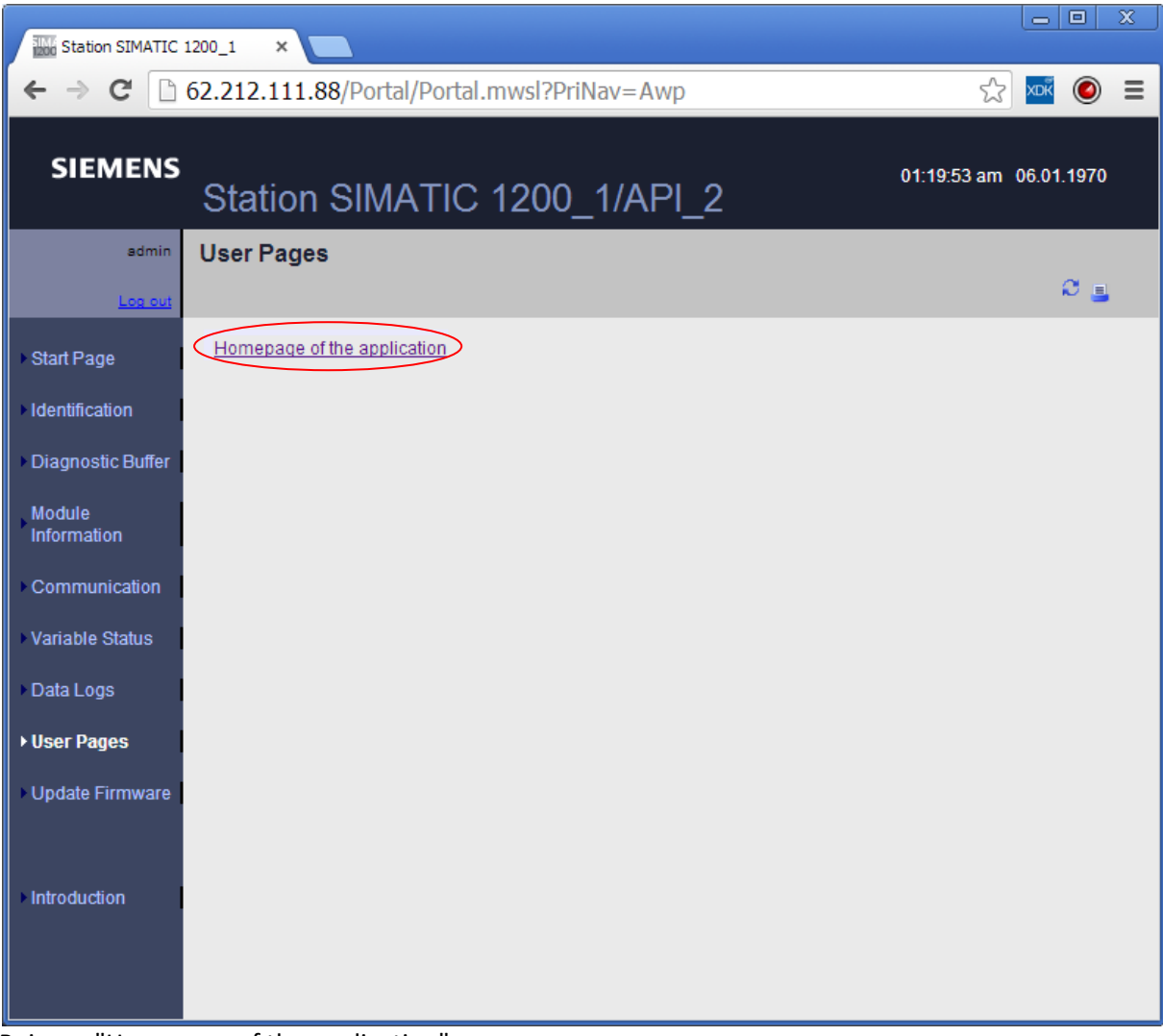

Puis sur "Homepage of the application"

| Station SIMATIC 1 | 200 1 × USS JSS and S71200 ×      |     |   |
|-------------------|-----------------------------------|-----|---|
| ← → C             | 62.212.111.88/awp/test/index.html | XDŘ |   |
| Login             | JSS and S71200                    |     |   |
| Q0.0              |                                   |     |   |
| 🔽 Q0.1            |                                   |     |   |
|                   | Q0.1=1                            |     |   |
| Q0.2              | Off                               |     |   |
| MW1000            |                                   |     |   |
| 0                 |                                   |     |   |
| MW1002            |                                   |     |   |
| 16                |                                   |     |   |
| MW1004=1          | MW1004=2                          |     |   |
|                   |                                   |     |   |
|                   |                                   |     |   |
| 16                |                                   |     |   |
|                   |                                   |     |   |
|                   |                                   |     | • |

La page générée par JSS apparaît.

## Log in/Log out

La gestion de la sécurité du serveur Web de l'automate S71200 exige que l'utilisateur soit "loggé" pour pouvoir écrire l'état des variables de l'automate. Ceci peut être réalisé en utilisant les pages standard du serveur Web de l'automate S71200 :

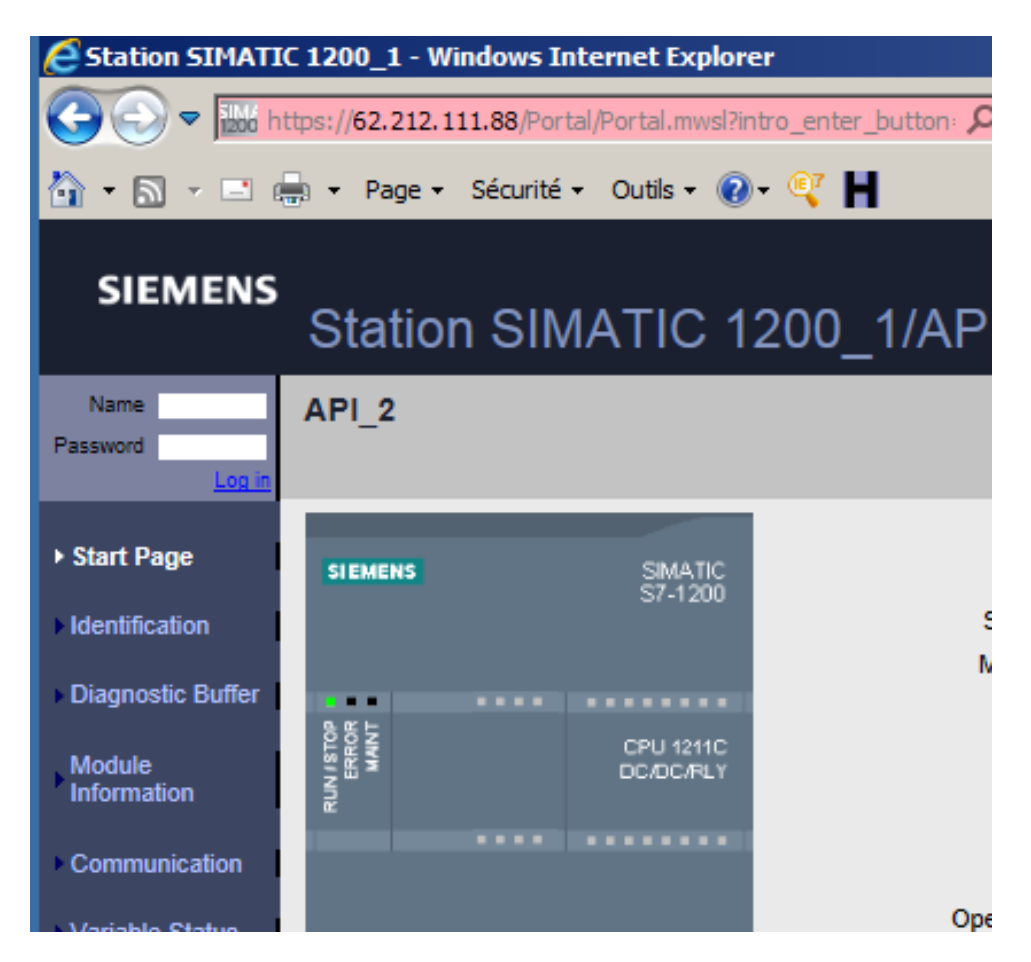

Par défaut, le nom est "admin" et le mode passe est vide.

Dans l'application modèle fournie avec JSS, une page utilisant un "iframe" (élément permettant d'encapsuler une vue de page html dans une page html) contenant la page standard du serveur Web S71200 permet d'accéder à cet écran pour se "logger" ou de "délogger". Le paramétrage de cet "iframe" doit être modifié en fonction de l'adresse IP de l'automate.

Un bouton est présent dans l'entête permet d'accéder à la page de "Login":

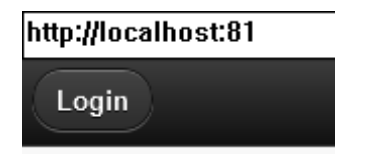

L'utilisateur doit impérativement aller sur cette page pour pouvoir utiliser une action amenant à l'écriture d'une variable automate (appuie sur un bouton engendrant l'écriture d'une variable automate par exemple). Sans ceci, la visualisation de l'état des variables reste quand même active.

La page de "Login" encapsulée :

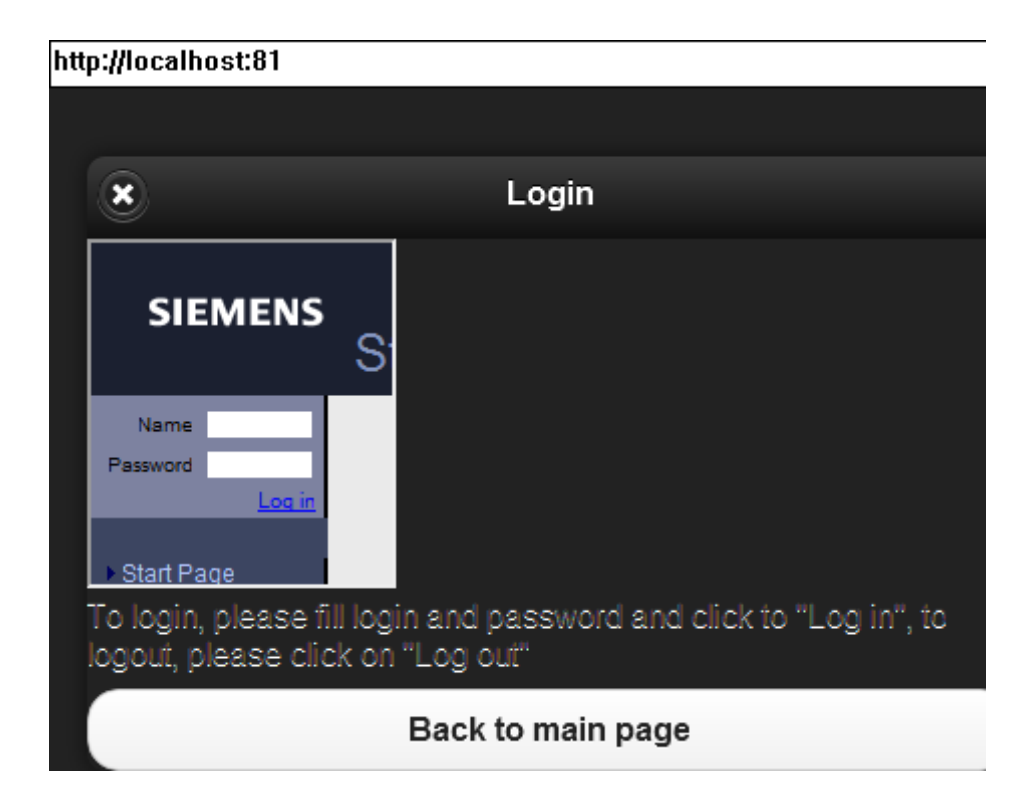

## Exemple

Un sous-répertoire "s71200 webserver" dans le répertoire des exemples de JSS contient un modèle de projet ainsi qu'un exemple illustrant l'utilisation des contrôles pouvant être liés à des variables de l'automate et un exemple de tracé de courbe.

Pour exploiter ces exemples, modifiez les propriétés des éléments suivants du projet JSS pour les faires correspondre à l'adresse IP de votre automate :

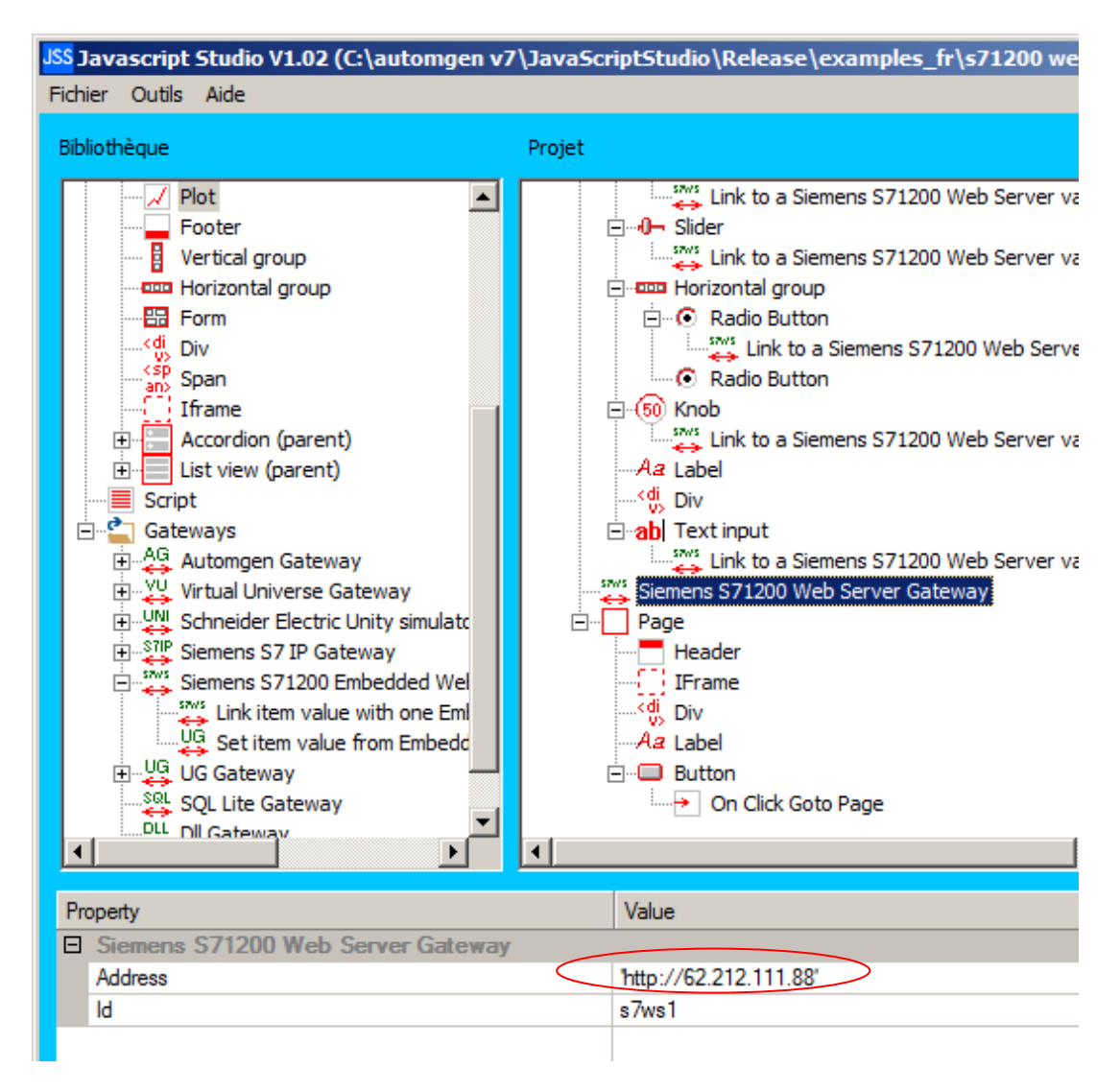

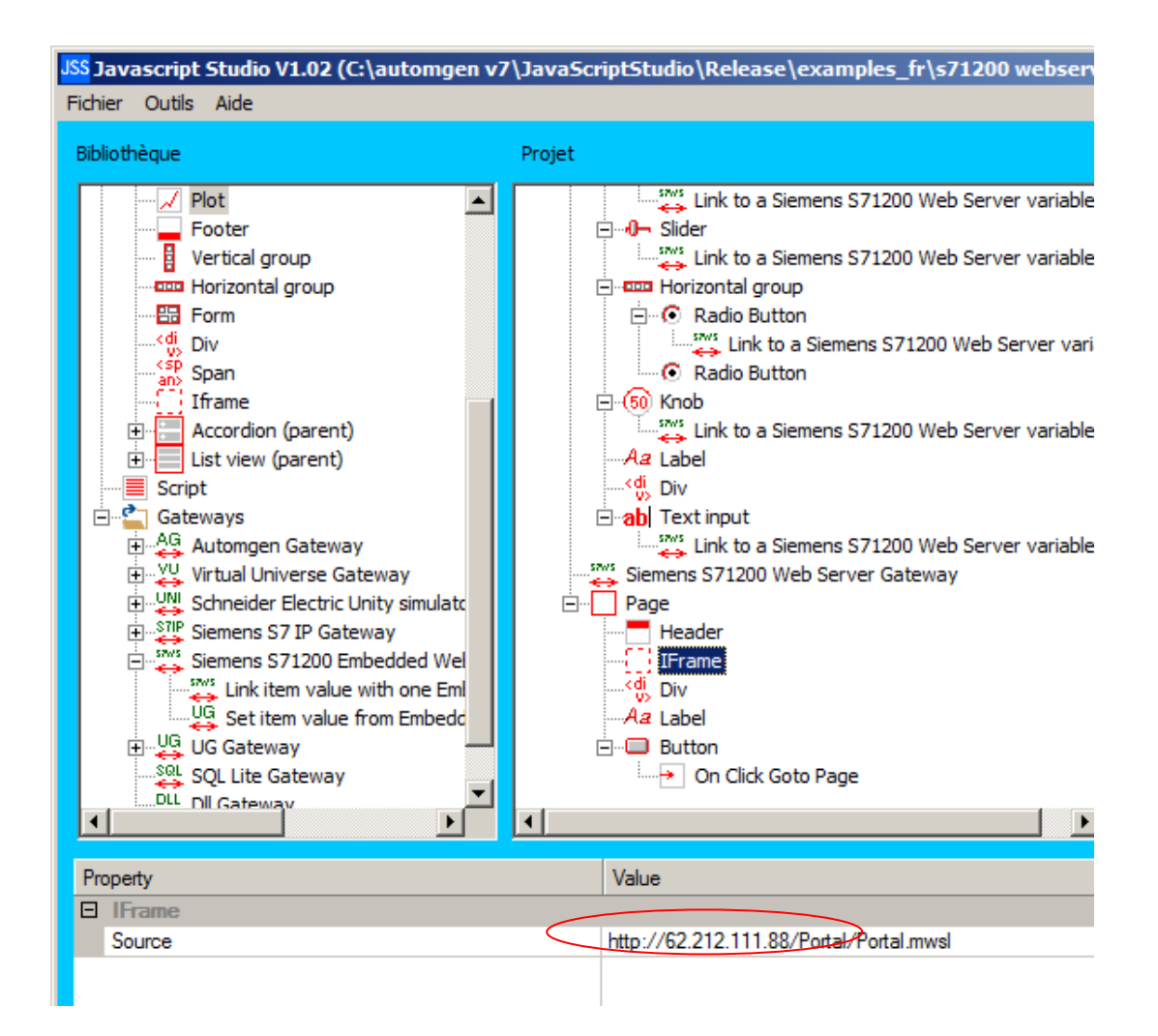

Copie d'écran des exemples :

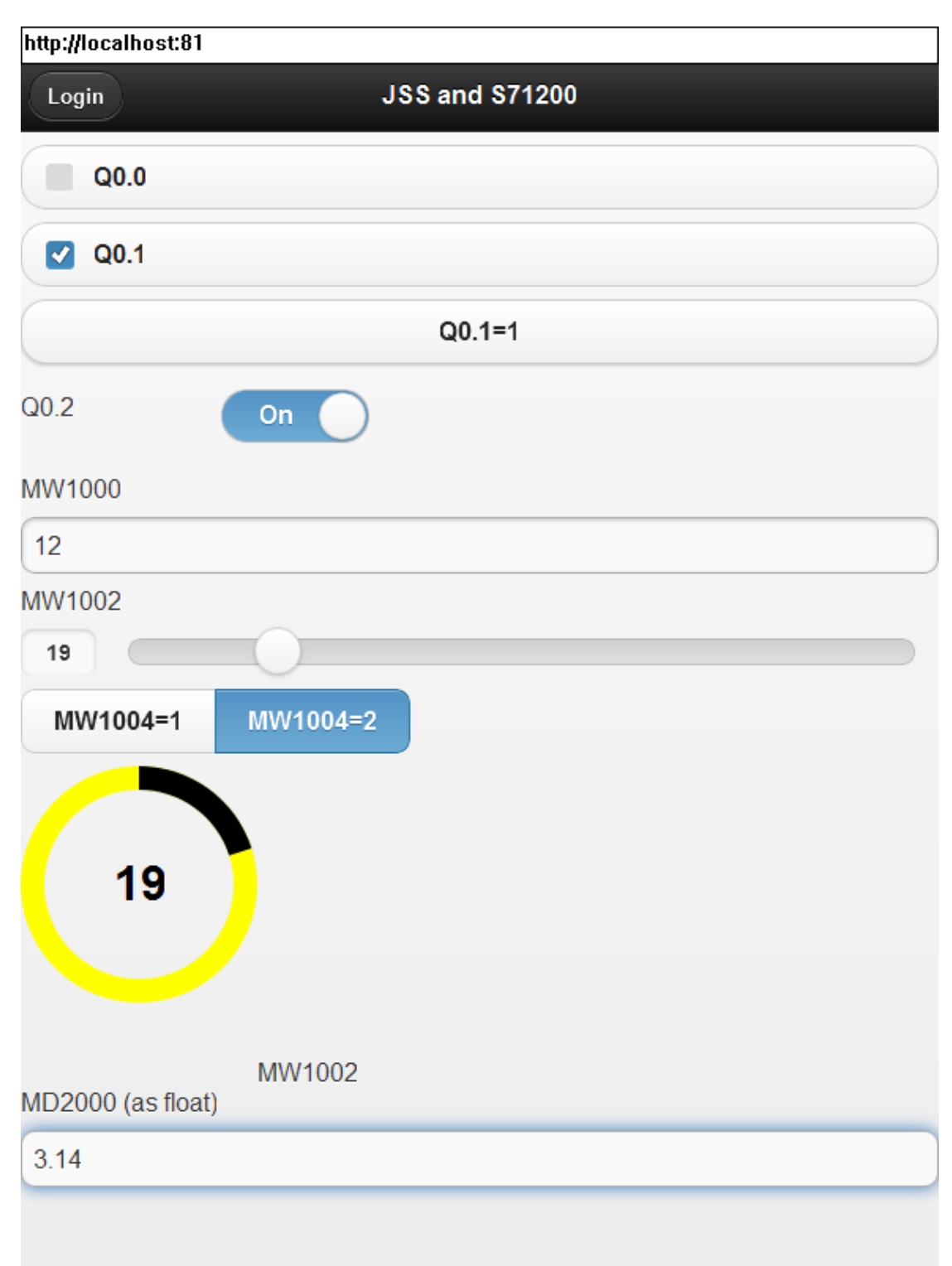

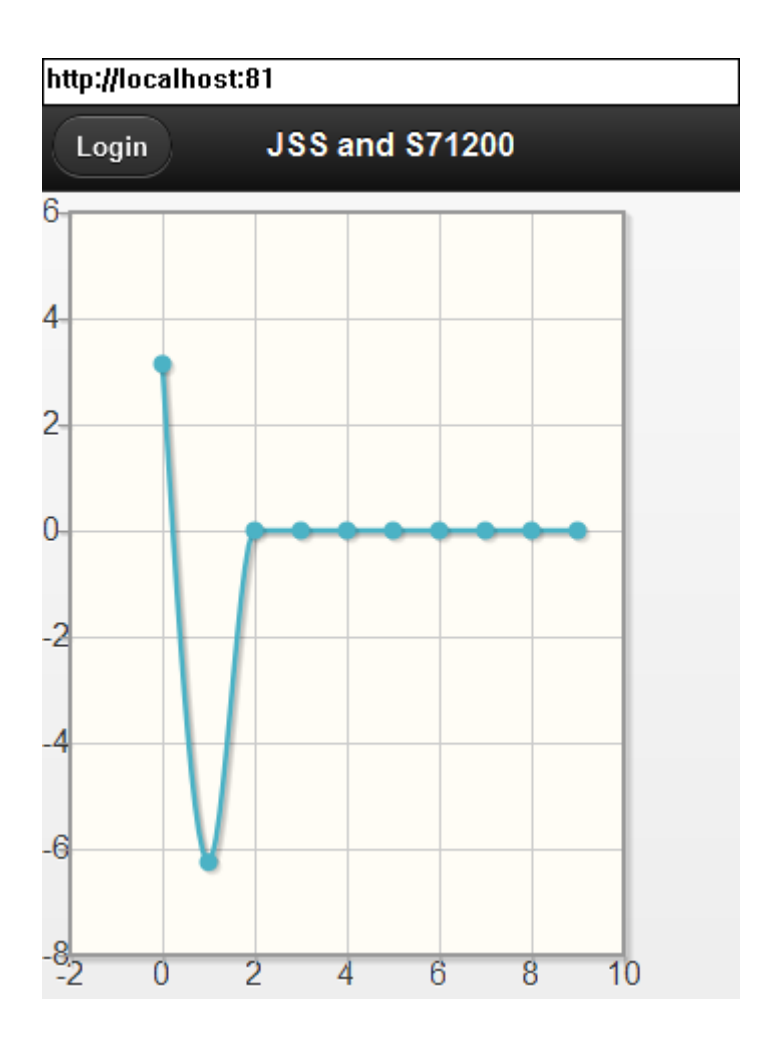

# Techniques avancées

## Aspect "application native"

JSS permet de définir un icône et un écran de lancement (uniquement sur IOS pour ce dernier) pour les WebApps. Ces fichiers se trouvent dans les ressources du projet et peuvent être modifiés :

apple-touch-icon.png : fichier contenant l'icône de l'application

startup.pgn : fichier contenant le visuel de démarrage

| Nom ^                                                        | Modifié le       | Type                  | Taille |
|--------------------------------------------------------------|------------------|-----------------------|--------|
| images                                                       | 06/11/2013 11:44 | Dossier de fichiers   |        |
| <table-of-contents> apple-touch-icon.png</table-of-contents> | 10/10/2013 19:12 | Image PNG             | 7 Ko   |
| 🚳 cache.manifest                                             | 29/10/2013 19:55 | Fichier MANIFEST      | 1 Ko   |
| 🧃 index.html                                                 | 06/11/2013 11:55 | Document HTML         | 2 Ko   |
| jquery.jqplot.min.css                                        | 26/03/2013 20:28 | Document de feuille   | 4 Ko   |
| 🧾 🧝 jquery.jqplot.min.js                                     | 26/03/2013 20:28 | Fichier de script JSc | 169 Ko |
| 🌋 jquery.knob.js                                             | 04/10/2013 12:33 | Fichier de script JSc | 24 Ko  |
| jquery.mobile-1.3.2.min.css                                  | 24/09/2013 10:20 | Document de feuille   | 93 Ko  |
| 📓 jquery.mobile-1.3.2.min.js                                 | 24/09/2013 10:19 | Fichier de script JSc | 142 Ko |
| 📓 jquery-1. 10. 2. min. js                                   | 24/09/2013 10:23 | Fichier de script JSc | 91 Ko  |
| 🌇 startup.png                                                | 22/10/2013 09:51 | Image PNG             | 13 Ko  |
| <b>v</b> ]                                                   |                  |                       |        |

Pour créer une icône de démarrage de l'application sur la page d'accueil d'IOS, procédez comme suit :

- depuis Safari sur l'Iphone ou l'Ipad, connectez-vous au serveur Web de JSS, utilisez ensuite le bouton :

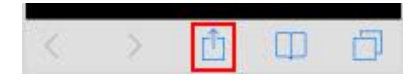

puis :

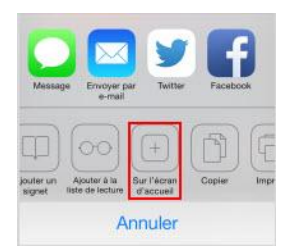

#### Exemple :

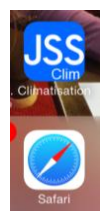

Sous Android, ajoutez un favori depuis le navigateur Web.

## Mode "hors ligne"

Le mode "hors ligne" permet de créer une WebApp utilisable hors connexion. Ceci signifie que l'application sera mémorisée dans le cache de la plateforme qui exécute la WebApp et cette copie sera utilisée sans recharger les fichiers. Un fichier "manifeste" est utilisé par la plateforme pour savoir si les fichiers en cache sont toujours valides. Ce fichier se nomme "cache.manifest" et contient la liste des fichiers devant exploiter le système de cache. La modification de ce fichier permet de forcer un rechargement des fichiers. Habituellement, on utilise un commentaire (ligne commençant par #) avec le numéro de version de la WebApp pour forcer le rechargement des fichiers lors d'un changement de version.

## Ligne de commande

La ligne de commande de JSS.exe peut être renseignée avec un nom de fichier .jss pour ouvrir un projet dés le lancement. Le commutateur /hide peut être ajouté à la fin de la ligne pour lancer JSS en mode caché.

## Code généré

Le mode expert (activation par le menu "Outils" de JSS) permet de modifier le code généré par chaque élément UI. Exemple :

| ibliothèque                                                                                                    | Projet                                                                                 | Aperçu                                                                                                    |
|----------------------------------------------------------------------------------------------------|----------------------------------------------------------------------------------------|----------------------------------------------------------------------------------------------------|
| Page     Header     Header     Header     Header     Switch     Sider     Sider     Sider     Footer     Vertical group     Footer     Fortar Jorder     Fort     Fortar     Span     Accordion (parent)     Script     Safe     Safe | Project (0)<br>P Proge (1)<br>S Text area (2)                                          | file:///c:\Temp\JSS10.TMP\WEB/index.html<br>My Text Input                                                                                      |
| Property                                                                                                    | Value                                                                                  |                                                                                                    |
| Text area<br>Text (text)<br>Value (value)<br>Read only (readonly)<br>Id (id)                                                                                                    | My Text Input<br>Default value<br>False<br>Indiarea 1<br>daplei fore "temSSSICOLINTISS | "\\$\$\$P#4\$\$\$.(Johe]\7P                                                                                                    |
| Hmi end (htmf)                                                                                                    | >                                                                                      | Messages<br>11:44:06: Generate: Javascript Studio V1.000* (icensed to IRAI)<br>11:44:17: Generate: Javascript Studio V1.000* (icensed to IRAI) |

# Exemples

## Exemple "Clim"

Cet exemple se propose de créer une interface de pilotage d'un système de climatisation en lien avec une application Automgen. Le réglage de la température ainsi que l'affichage de la température mesurée et de l'historique des températures sont proposés.

Cette application exploite également le mode Offline et propose un écran de configuration de l'adresse IP.

Les variables Automgen suivantes sont utilisées :

m200 : valeur de réglage de la température

m201 : température mesurée

m202 : état on/off de la climatisation

m300 à m309 : historique des températures

Programme Automgen simulant le fonctionnement de la climatisation :

#\$m300=15,15,16,17,18,19,20,19,21,22

#\$m200=20,20,1

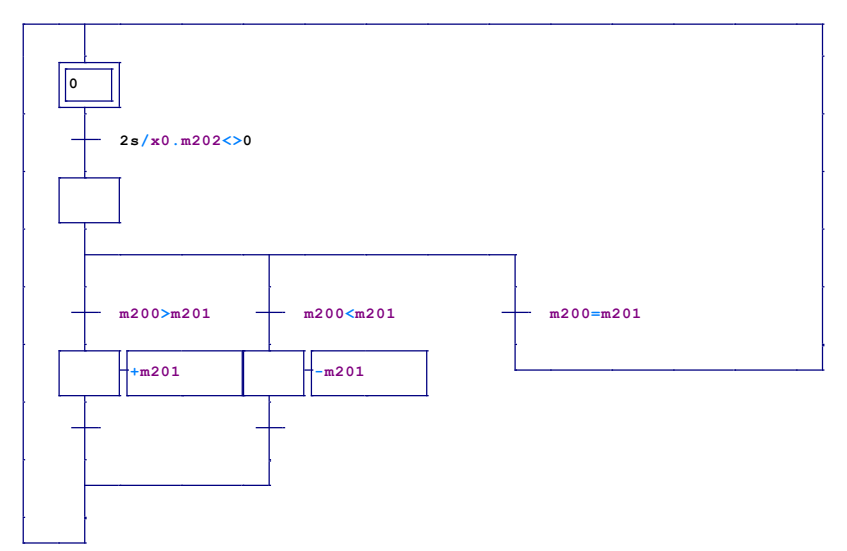

Les différents écrans de la WebApp :

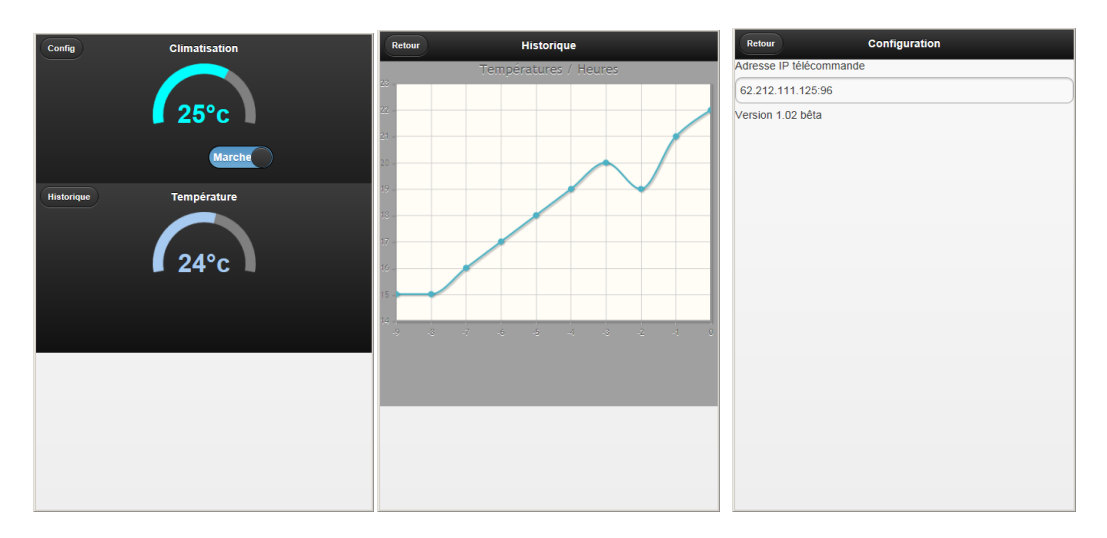

#### Le projet :

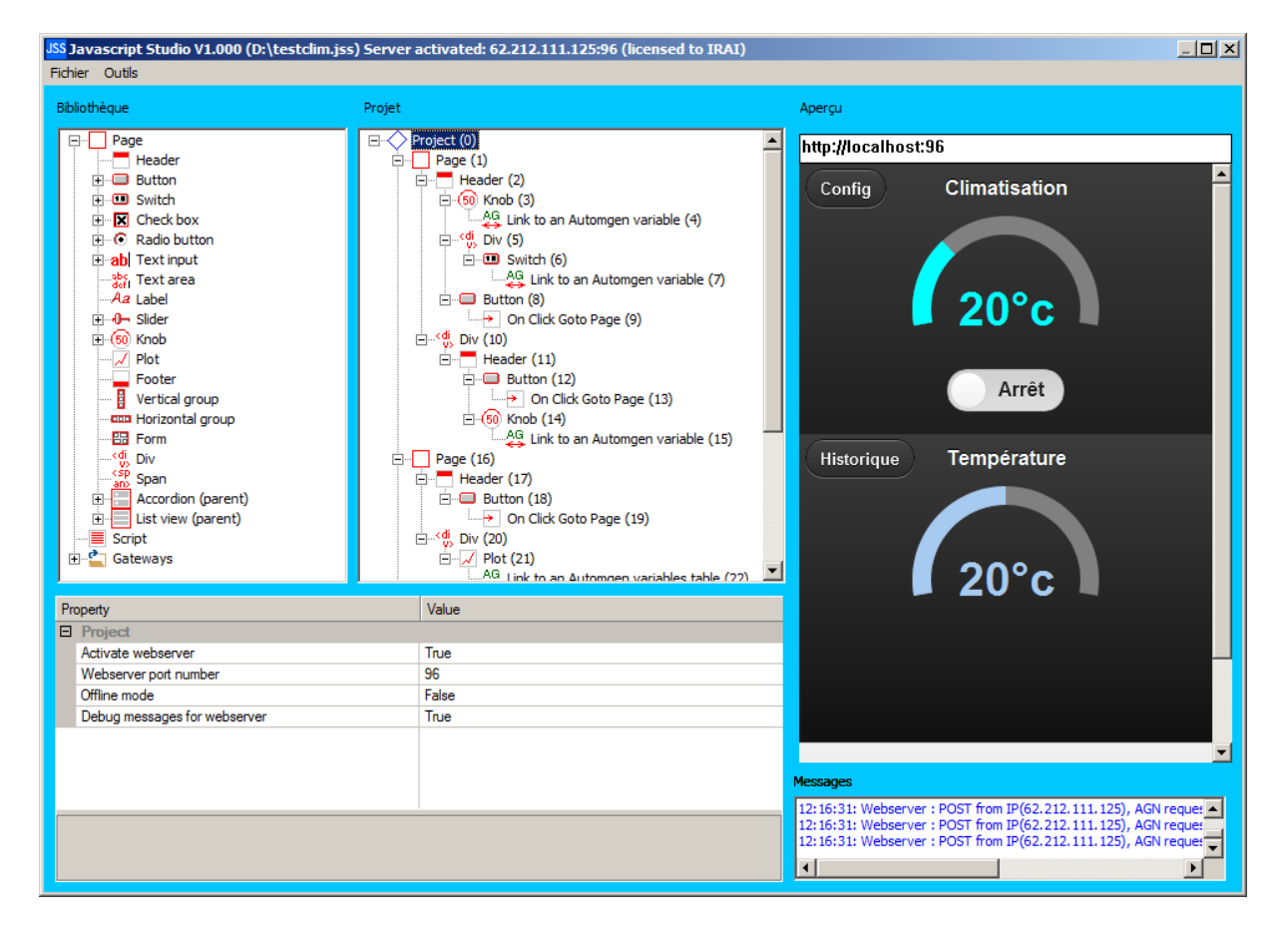

## Exemple "Commande"

Cet exemple propose une application de saisie de commandes et d'impression de fiches de préparation pour un restaurant.

Les différents choix de boissons et de plats seront stockés dans une base de données SQL Lite.

Les passerelles "SQL" et "Imprimante" sont utilisées dans cet exemple.

Ecrans de l'application :

|                              |                                      | Commande V1.0                                     | Várification                                                            |
|------------------------------|--------------------------------------|---------------------------------------------------|-------------------------------------------------------------------------|
|                              |                                      | Table 1, 2 couvert(s) 19:00                       | Venication                                                              |
|                              | Commande V1.0                        | Apéritifs et boissons 2/2                         | Table1,Couverts:2,Service:19:00<br>Apéritifs et boissons :              |
|                              | <b>3</b> Table 1, 2 couvert(s) 19:00 | Entrées 2/2                                       | 2X Abbaye de Leffe blonde 33cl                                          |
| Commande V1 0                | 19:00 21:00 23:00                    | Plats 2(1)/2                                      | Entrées :<br>2X Assiette de charcuterie                                 |
| Table 1, 2 couvert(s) 19:00  | Numéro de table                      | 2 + Escalope de dinde à la                        | Plats :<br>1X Escalone de dinde à la milanaise                          |
| Apéritifs et boissons 0/2    | Couverts                             | milanaise                                         | 1X Légumes du soleil                                                    |
| Entrées 0/2                  | 2                                    | Accompagnement                                    | 1X Filet de merlu blanc meunière<br>1X Petites pomme de terre à l'huile |
| Plats 0(0)/2                 | Apéritifs et boissons 0/2            |                                                   | d'olive et au sel de Guérande                                           |
| Desserts 0/2                 | Entrées 0/2                          | 1 + - Légumes du soleil                           | Desserts                                                                |
| Infos supplémentaires        | Plats 0(0)/2                         |                                                   | 2X Café liégeois                                                        |
|                              | Desserts 0/2                         | 0 + - Petites pomme de                            |                                                                         |
|                              | Infos supplémentaires                | terre à l'huile d'olive et au sel de Gu<br>érande | Retour                                                                  |
| Vérifier > Production × Eff. | Vérifier 📀 Production 🗶 Eff.         |                                                   | Production                                                              |

#### Le projet :

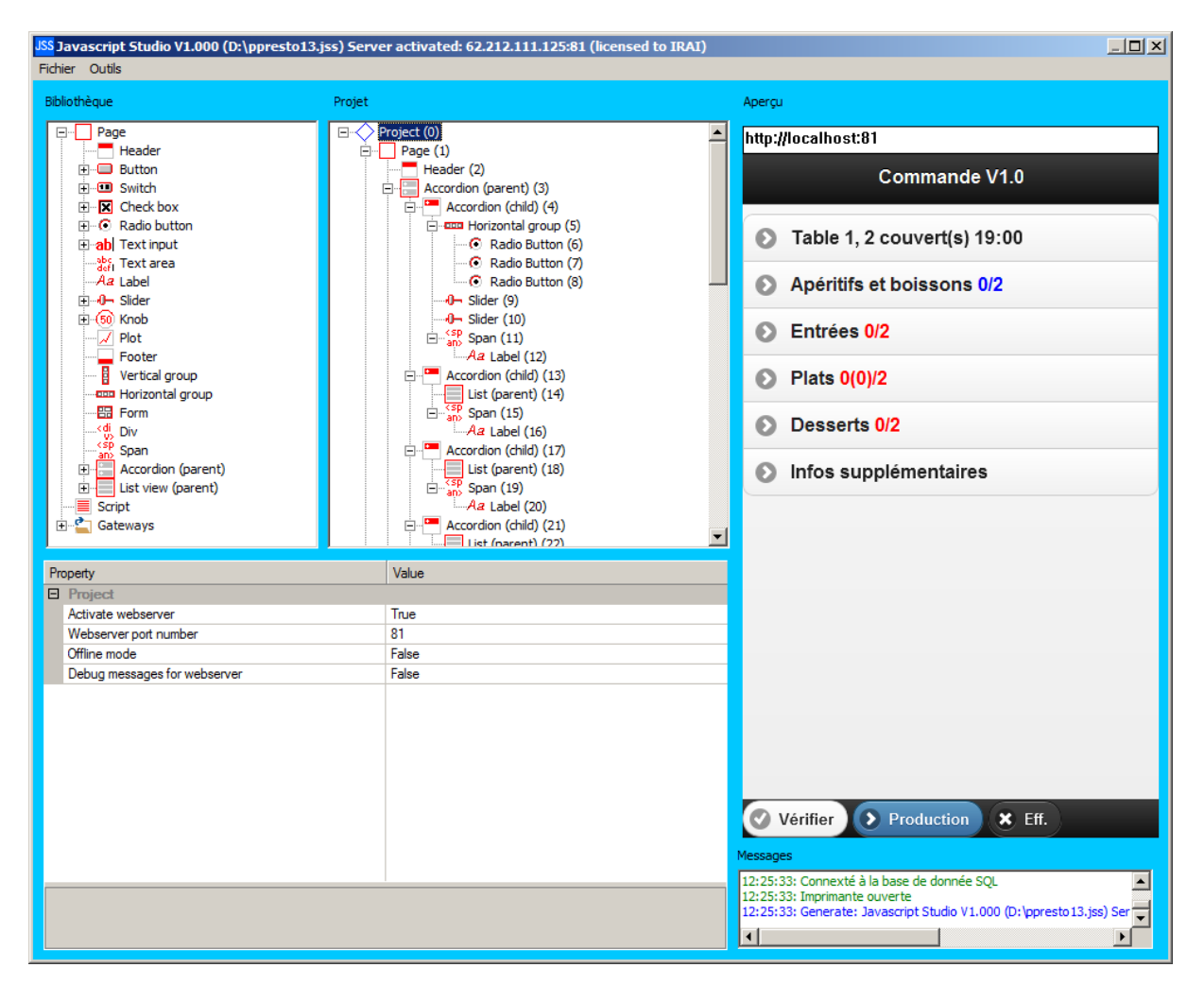

Configuration des passerelles :

| JSS Javascript Studio V1.000 (D:\ppresto13.                                                                                                    | ss)* Server activated: 62.212.111.125:81 (licensed to IRA | I)X                                                                                                    |
|----------------------------------------------------------------------------------------------------|-----------------------------------------------------------|----------------------------------------------------------------------------------------------------|
| Fichier Outils                                                                                                    |                                                           |                                                                                                    |
| Page     Header     Header | G                                                         | <ul> <li>http://localhost:81</li> <li>Commande V1.0</li> <li>Table 1, 2 couvert(s) 19:00</li> <li>Apéritifs et boissons 0/2</li> <li>Entrées 0/2</li> <li>Plats 0(0)/2</li> <li>Desserts 0/2</li> <li>Infos supplémentaires</li> </ul> |
| Property<br>SQL Like Gatewary<br>Address<br>Id                                                                                                    | Value<br>do aq<br>aq1                                     | Vérifier Production Eff.  Mesaget  12:31:37: Connexté à la base de donnée SQ. 12:31:37: Imprimante ouverte 12:31:37: Emenate: Javacopt Studio V 1.000 (D: )ppresto 13.jap)* Sc                                                         |

La passerelle "SQL" utilise un fichier db.sql qui se trouve dans le répertoire des ressources du projet :

| 퉬 J5510.T  | MP                                             |                       |                     |        | _0           | × |
|------------|------------------------------------------------|-----------------------|---------------------|--------|--------------|---|
| 00         | 🤰 🔹 Ordinateur 👻 Disque local (C:) 👻 Temp 👻 JS | SS10.TMP ▾            |                     |        | 🔻 🚱 Recherch | 2 |
| Organiser  | 🔻 🥠 Ouvrir 🔻 Graver Nouveau dossier            |                       |                     |        | := 🕶 🔟 🔞     | ) |
| ★ ▲        | Nom *                                          | Modifié le            | Туре                | Taille |              |   |
| 9 <u>-</u> | 鷆 WEB                                          | 06/11/2013 12:13      | Dossier de fichiers |        |              |   |
|            | 勗 db.sql                                       | 28/10/2013 19:53      | SQL Script file     | 8 Ko   |              |   |
| <u>د</u>   | 📄 jss.jss                                      | 03/11/2013 17:06      | Fichier JSS         | 19 Ko  |              |   |
|            |                                                |                       |                     |        |              |   |
|            |                                                |                       |                     |        |              |   |
|            |                                                |                       |                     |        |              |   |
|            |                                                |                       |                     |        |              |   |
| -          |                                                |                       |                     |        |              | _ |
|            | db.sql Modifié le : 28/10/2013 19:53           | Date de création : 28 | 8/10/2013 19:53     |        |              |   |
| SQ         | SQL Script file Taille : 8,00 Ko               |                       |                     |        |              |   |

Exemple de commande SQL utilisée dans l'application :

\$.post('SQLSELECT NAME,CODE FROM ACCOM ORDER BY NAME',function(data)

Appel de la passerelle SQL avec la commande

#### 'SQLSELECT NAME,CODE FROM ACCOM ORDER BY NAME'

Demande le contenu des champs NAME et CODE de la table ACCOM trié sur NAME.

| Savascript Studio V1.000 (D:\pp<br>Fichier Outls                                                                                                    | resto13.jss)* Server activated: 62.212.111.125:81 (license                                                                                                    | i to IRAI)                                                                                                    |             |
|----------------------------------------------------------------------------------------------------|----------------------------------------------------------------------------------------------------|----------------------------------------------------------------------------------------------------|-------------|
| Bibliothèque                                                                                                    | Projet                                                                                                    | Aperçu                                                                                                    |             |
| Page     Page     Page | Button (77)     Gold Copen Dalog (38)     Sort (39)     Sort (39)     Sort (39)     Destante (41)     Destante (42)     Destante (42)     Destante (42)     Destante (43)     Destante (43) | http://localhost:81     Commande V1.0     Table 1, 2 couvert(s) 19:00     Apéritifs et boissons 0/2     Entrées 0/2     Plats 0(0)/2     Desserts 0/2     Infos supplémentaires |             |
| Propety<br>Printer Gatewary<br>Printer nane<br>Address<br>Id                                                                                                    | Value<br>TICKET<br>pm 1                                                                                                    | Vérfier Production X Eff.<br>Messoges                                                                                                    |             |
| <b>Id</b><br>Gateway Id, must be unique                                                                                                    |                                                                                                    | 12:33:41: Connexté à la base de donnée SQL<br>12:33:41: Imprimante ouverte<br>12:33:41: Generate: Javascript Studio V1.000 (D:/ppresto13.jss)*4                                 | •<br>•<br>• |

La passerelle "Imprimante" utilise une imprimante nommée "TICKET".

Exemple d'appel de cette passerelle dans l'application :

\$.post("PRN",s);

Imprime la chaîne s.